### IP Media Server for Host Media Processing

**Demo Guide** 

July 2005

05-2389-003

INFORMATION IN THIS DOCUMENT IS PROVIDED IN CONNECTION WITH INTEL® PRODUCTS. NO LICENSE, EXPRESS OR IMPLIED, BY ESTOPPEL OR OTHERWISE, TO ANY INTELLECTUAL PROPERTY RIGHTS IS GRANTED BY THIS DOCUMENT. EXCEPT AS PROVIDED IN INTEL'S TERMS AND CONDITIONS OF SALE FOR SUCH PRODUCTS, INTEL ASSUMES NO LIABILITY WHATSOEVER, AND INTEL DISCLAIMS ANY EXPRESS OR IMPLIED WARRANTY, RELATING TO SALE AND/OR USE OF INTEL PRODUCTS INCLUDING LIABILITY OR WARRANTIES RELATING TO FITNESS FOR A PARTICULAR PURPOSE, MERCHANTABILITY, OR INFRINGEMENT OF ANY PATENT, COPYRIGHT OR OTHER INTELLECTUAL PROPERTY RIGHT. Intel products are not intended for use in medical, life saving, or life sustaining applications.

Intel may make changes to specifications and product descriptions at any time, without notice.

This IP Media Server for Host Media Processing Demo Guide as well as the software described in it is furnished under license and may only be used or copied in accordance with the terms of the license. The information in this manual is furnished for informational use only, is subject to change without notice, and should not be construed as a commitment by Intel Corporation. Intel Corporation assumes no responsibility or liability for any errors or inaccuracies that may appear in this document or any software that may be provided in association with this document.

Except as permitted by such license, no part of this document may be reproduced, stored in a retrieval system, or transmitted in any form or by any means without express written consent of Intel Corporation.

Copyright © 2003, Intel Corporation

BunnyPeople, Celeron, Chips, Dialogic, EtherExpress, ETOX, FlashFile, i386, i486, i960, iCOMP, InstantIP, Intel, Intel Centrino, Intel Centrino logo, Intel logo, Intel386, Intel486, Intel740, IntelDX2, IntelDX4, IntelSX2, Intel Inside, Intel Inside logo, Intel NetBurst, Intel NetMerge, Intel NetStructure, Intel SingleDriver, Intel SpeedStep, Intel StrataFlash, Intel Xeon, Intel XScale, IPLink, Itanium, MCS, MMX, MMX logo, Optimizer logo, OverDrive, Paragon, PDCharm, Pentium, Pentium II Xeon, Pentium III Xeon, Performance at Your Command, skoool, Sound Mark, The Computer Inside., The Journey Inside, VTune, and Xircom are trademarks or registered trademarks of Intel Corporation or its subsidiaries in the United States and other countries.

\* Other names and brands may be claimed as the property of others.

Publication Date: July 2005

Document Number: 05-2389-003

Intel Converged Communications, Inc. 1515 Route 10 Parsippany, NJ 07054

For **Technical Support**, visit the Intel Telecom Support Resources website at: http://developer.intel.com/design/telecom/support

For **Products and Services Information**, visit the Intel Telecom Products website at: http://www.intel.com/design/network/products/telecom

For **Sales Offices** and other contact information, visit the Where to Buy Intel Telecom Products page at: http://www.intel.com/buy/networking/telecom.htm

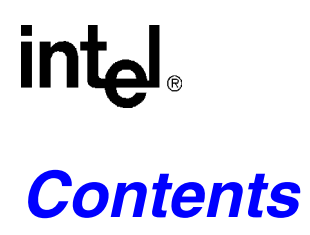

|   | Revi                     | Revision History                                                                                                    |  |  |  |  |
|---|--------------------------|----------------------------------------------------------------------------------------------------|--|--|--|--|
|   | Abou                     | ut This Publication                                                                                                    |  |  |  |  |
| 1 | Dem                      | o Description                                                                                                    |  |  |  |  |
| 2 | Syst                     | em Requirements                                                                                                    |  |  |  |  |
|   | 2.1<br>2.2               | Hardware Requirements    13      Software Requirements    14                                                                                                    |  |  |  |  |
| 3 | Prep                     | aring to Run the Demo                                                                                                    |  |  |  |  |
|   | 3.1<br>3.2               | Editing Configuration Files.153.1.1Configuration File Location.153.1.2Editing the IPMediaServer.cfg Configuration File15Compiling and Linking.18                                                                         |  |  |  |  |
| 4 | Runr                     | ning the Demo                                                                                                    |  |  |  |  |
|   | 4.1<br>4.2<br>4.3<br>4.4 | Starting the Demo19Demo Options19Using the Demo204.3.1Keyboard Commands204.3.2Using the Media Server20Stopping the Demo24                                                                                                |  |  |  |  |
| 5 | Dem                      | o Details                                                                                                    |  |  |  |  |
| • | 5.1                      | Files Used by the Demo       25         5.1.1       Demo Source Code Files       25         5.1.2       PDL Files       28                                                                                               |  |  |  |  |
|   | 5.2                      | Programming Model         28           5.2.1         Module Structure         29           5.2.2         EventRouter         30           5.2.3         Interfaces         31           5.2.4         Classes         31 |  |  |  |  |
|   | 5.3<br>5.4<br>5.5        | Threads                                                                                                    |  |  |  |  |
|   | 5.5                      | 5.5.1Event Mechanism415.5.2Handling Keyboard Input Events415.5.3Handling SRL Events415.5.4Handling Application Exit Events415.5.5TSUsrEvent Structure42                                                                  |  |  |  |  |
|   | 5.6                      | Typical Scenario                                                                                                    |  |  |  |  |
|   | Glos                     | sary                                                                                                    |  |  |  |  |
|   | Index                    | <b>x</b>                                                                                                    |  |  |  |  |

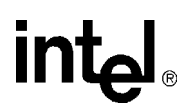

### **Figures**

| Demo Voice Menu Flowchart                 | . 23                                                                                                    |
|-------------------------------------------|----------------------------------------------------------------------------------------------------|
| IP Media Server Demo Architecture         | .29                                                                                                    |
| EventRouter                               | . 30                                                                                                    |
| IP Media Server Demo Threads              | . 39                                                                                                    |
| System Initialization                     | .40                                                                                                    |
| Typical Scenario: Call Offered            | .43                                                                                                    |
| Typical Scenario: Play Prompts            | .44                                                                                                    |
| Typical Scenario: Fax Mailbox             | . 45                                                                                                    |
| Typical Scenario: Establish Fax Session   | . 46                                                                                                    |
| Typical Scenario: Fax Session Established | . 47                                                                                                    |
| Typical Scenario: Fax Sent                | . 48                                                                                                    |
| Typical Scenario: Fax Session Closed      | . 49                                                                                                    |
| Typical Scenario: Fax Complete            | .49                                                                                                    |
|                                           | Demo Voice Menu Flowchart<br>IP Media Server Demo Architecture<br>EventRouter<br>IP Media Server Demo Threads<br>System Initialization<br>Typical Scenario: Call Offered<br>Typical Scenario: Play Prompts<br>Typical Scenario: Fax Mailbox<br>Typical Scenario: Establish Fax Session<br>Typical Scenario: Fax Session Established<br>Typical Scenario: Fax Sent<br>Typical Scenario: Fax Session Closed<br>Typical Scenario: Fax Complete |

# int<sub>e</sub>l。 *Tables*

| 1 | Command Line Switches                                          | 19 |
|---|----------------------------------------------------------------|----|
| 2 | Runtime Keyboard Commands                                      | 20 |
| 3 | Files in IPMediaServer Folder Used by the IP Media Server Demo | 25 |
| 4 | Files in Modules Folder Used by the IP Media Server Demo       | 26 |
| 5 | PDL Files Used by the IP Media Server Demo                     | 28 |
| 6 | Application Classes                                            | 31 |
| 7 | IP Module Classes.                                             | 32 |
| 8 | Voice Module Classes                                           | 35 |
| 9 | Fax Module Classes                                             | 37 |

Contents

### intel®

## int<sub>el</sub>®

### **Revision History**

This revision history summarizes the changes made in each published version of this document.

| Document No. | Publication Date | Description of Revisions                                                                                                    |
|--------------|------------------|----------------------------------------------------------------------------------------------------|
| 05-2389-003  | July 2005        | Added updated Linux information.                                                                                                    |
| 05-2389-002  | April 2005       | <ul><li>Globally changed file paths to use installation directory environment variable, and to reflect latest Windows directory hierarchy</li><li>Globally removed Linux-specific information and references to pre-1.3 HMP releases</li></ul>                                                                                            |
|              |                  | Demo Description chapter: Added note about channel density and numbering restrictions                                                                                                    |
|              |                  | Demo Voice Menu Flowchart figure: Multiple minor updates for clarity                                                                                                    |
| 05-2389-001  | September 2004   | Initial version under this title and part number as an HMP-specific document. Much of the information contained in this document was previously published in the <i>IP Media Server (Global Call) Demo Guide for Windows Operating Systems</i> , document number 05-2065-001. The following changes were made in preparing this document: |
|              |                  | Software Requirements section: Added HMP 1.2 Linux and HMP 1.1 Windows FP1 releases with description of differences                                                                                                    |
|              |                  | Configuration File Location section: Added location info for Linux                                                                                                    |
|              |                  | Editing the IPMediaServer.cfg Configuration File section: Updated descriptions of QoS attributes to match IPML API Reference. Updated sample configuration file listing.                                                                                                    |
|              |                  | Compiling and Linking section: Added compile info for Linux                                                                                                    |
|              |                  | Starting the Demo section: Added file location info for Linux                                                                                                    |
|              |                  | Using the Media Server section: Added CSP Barge-in to Main Menu listing.<br>Corrected description of CSP Prompt.                                                                                                    |
|              |                  | Demo Voice Menu Flowchart figure: Corrected description of CSP Prompt. Clarified descriptions of fax prompts.                                                                                                    |
|              |                  | Demo Source Code Files section: Added Linux directory info. Added Linux makefiles to file lists.                                                                                                    |
|              |                  | PDL Files section: Added file location info for Linux. Added Linux makefile to file list.                                                                                                    |
|              |                  | Application Classes table: Changed module order (now IP last) in description of init method                                                                                                    |
|              |                  | Initialization section: Changed module initialization order (now IP last)                                                                                                    |
|              |                  | System Initialization figure: Changed module initialization order (now IP last)                                                                                                    |
|              |                  | Handling Application Exit Events section: Deleted Ctrl+C                                                                                                    |
|              |                  | TSUsrEvent Structure section: Updated field descriptions                                                                                                    |

**Revision History** 

### intel

### **About This Publication**

This section describes the purpose of the guide, the intended audience, and provides references to other documents that may be useful to the user.

- Purpose
- Intended Audience
- How to Use This Publication
- Related Information

#### Purpose

This guide provides information on the IP Media Server for HMP demo that is available with the Intel NetStructure<sup>®</sup> Host Media Processing Software product. The guide describes the demo, lists its requirements, and provides details on how it works.

This guide specifically documents the IP Media Server for HMP demo as it is implemented and supplied in the Host Media Processing Software 1.3 for Windows\*, Host Media Processing Software 1.5 for Linux\* and later releases.

Note that the IP Media Server demo that is supplied with Intel<sup>®</sup> Dialogic<sup>®</sup> System Release 6.x software has significantly different functionality than the Host Media Processing implementation, and is therefore described in a separate Demo Guide document.

#### **Intended Audience**

This guide is intended for application developers who will be developing a media server application using the Global Call API. Developers should be familiar with the C++ programming language and either the Windows or Linux programming environments.

This information is intended for:

- Distributors
- · Toolkit Developers
- Independent Software Vendors (ISVs)
- Value Added Resellers (VARs)
- Original Equipment Manufacturers (OEMs)

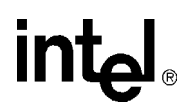

#### How to Use This Publication

Refer to this publication after you have installed the hardware and the system software.

This publication assumes that you are familiar with the Windows or Linux operating system and the C++ programming language.

The information in this guide is organized as follows:

- Chapter 1, "Demo Description" introduces you to the demo and its features
- Chapter 2, "System Requirements" outlines the hardware and software required to run the demo
- Chapter 3, "Preparing to Run the Demo" describes the preparations required before running the demo
- Chapter 4, "Running the Demo" describes how to run the demo
- Chapter 5, "Demo Details" provides details on how the demo works

#### **Related Information**

See the following for more information:

- Intel NetStructure Host Media Processing Software Release Guide
- Global Call IP for Host Media Processing Technology Guide
- Global Call API Library Reference
- Voice API Programming Guide
- Voice API Library Reference
- Standard Runtime Library API Programming Guide
- Standard Runtime Library API Library Reference
- Fax Software Reference
- *http://developer.intel.com/design/telecom/support/* (for technical support)
- *http://www.intel.com/design/network/products/telecom* (for product information)

### **Demo Description**

This chapter describes the basic features of the IP Media Server for HMP demo.

The IP Media Server for HMP demo is an object-oriented host-based application that demonstrates using the Global Call API to build an IP media server, providing voice and fax services via IP technology. The demo source code can be used as sample code for those who want to begin developing an application from a working application.

*Note:* The IP Media Server for HMP demo is limited to a maximum of four simultaneous channels. Additionally, the channel numbers used must be below 120; the demo will fail to run if you attempt to use a channel number higher than 120.

The IP Media Server for HMP demo supports the following features:

- Voice service
- Fax service
- CSP barge in
- Configuration file
- Command line options
- *Note:* The IP Media Server for HMP demo does not function as a gateway. Therefore, it can only answer calls from the IP network. Gateway functionality can be added by writing additional software code within the IP module that will allow it to make outgoing calls to the IP network, and connecting a gateway to interface with the PSTN.

The IP Media Server for HMPIP Media Server (Global Call) demo is a cross-OS demo, designed to run under both the Windows and Linux environments. Most of the differences in the environments are handled directly by the programming interface and are transparent to the user. Other differences, due to inherent differences in the operating systems, are handled by the Platform Dependency Library (PDL). For more information about the PDL refer to the source code in the *pdl\_win* or *pdl\_linux* directories directory.

**Demo Description** 

### intel

This chapter discusses the system requirements for running the IP Media Server for HMP demo. It contains the following topics:

#### 2.1 Hardware Requirements

To run the IP Media Server for HMP demo, you need:

- Intel<sup>®</sup> Pentium<sup>®</sup> III processor (minimum requirement). For detailed processor clock speed and memory requirements, refer to the Release Guide (or Release Notes) for the HMP version you are using.
- CD-ROM drive
- VGA display
- Pointing device (e.g., mouse)
- 100Base-T network interface card (NIC) *Note:* A 1000Base-T NIC will yield better performance.

#### **Memory Requirements**

For production purposes, a minimum of 512 MB of memory is required. For development and demo purposes using a low-end configuration, 256 MB of memory may be sufficient.

#### **IP Endpoints**

The following H.323 IP devices were tested for interoperability with HMP:

- Microsoft\* NetMeeting\* (Version 3.0 or later)
- Polycom\* SoundPoint\* IP 500
- Intel NetStructure<sup>®</sup> PBX-IP Media Gateway
- Intel Optimizers Internet Phone

The following SIP IP devices were tested for interoperability with HMP:

- Polycom SoundPoint IP 500
- Intel NetStructure PBX-IP Media Gateway

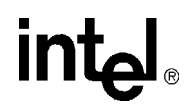

#### 2.2 Software Requirements

To run the IP Media Server for HMP demo as documented in this guide, you need one of the following software releases:

- Intel NetStructure Host Media Processing Software 1.3 for Windows (or later)
- Intel NetStructure Host Media Processing Software 1.5 for Linux (or later)

For operating system requirements, see the release documentation (Release Guide or Release Notes) that accompanies your specific HMP release.

### Preparing to Run the Demo

This chapter discusses the preparations necessary to run the IP Media Server for HMP demo. It provides information about the following topics:

#### 3.1 Editing Configuration Files

This section discusses how to configure the demo for your system. It contains the following topics:

- Configuration File Location
- Editing the IPMediaServer.cfg Configuration File

#### 3.1.1 Configuration File Location

Before running the IP Media Server for HMP demo, modify the *IPMediaServer.cfg* file to reflect your system environment. Use a text editor and open the file from the following location:

#### Windows

\$(INTEL\_DIALOGIC\_DIR)\Demos\IPMediaServer\Release

#### Linux

\$(INTEL\_DIALOGIC\_DIR)/demos/IPMediaServer/Release

#### 3.1.2 Editing the IPMediaServer.cfg Configuration File

Below is an example of the *IPMediaServer.cfg* file. Update the following information:

#### ipProtocolName

The IP protocol for opening IP line devices. Possible vlues are:

- H323
- SIP
- both

#### DTMFmode

Specifies how DTMF tones are transmitted. Possible values are:

• OutofBand – usually used with low bandwith coders, such as GSM *Note:* OutofBand is used for H.323 only.

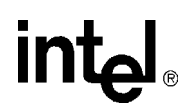

- InBand usually used with G.711 coders
- RFC2833

Capability

Describes the transmit and receive coders. See the *Global Call IP Technology Guide* for specific information about coder support. The parameters are as follows:

• TxType – the transmit voice coder

- *Note:* By default, the fax demo is turned off. This feature may be enabled when tested with T.38 capable IP endpoints. To do this, "uncomment" the line TxType = t38UDPFax in this section by removing the # from the start of the line, or add the line if not present.
- TxFramesPerPkt the number of frames per packet for the selected Tx coder
- TxVAD specifies if VAD is active for the selected Tx coder
- RxType the receive voice coder
- RxFramesPerPkt the number of frames per packet for the selected Rx coder
- *Note:* The G.711 coder defines frames per packet using the packet size in milliseconds, i.e. 10, 20, or 30 milliseconds. Refer to the Sample Configuration File, below, for the correct syntax for all the parameters.
- RxVAD specifies if VAD is active for the selected Rx coder

Quality of Service

The application can set threshold values to monitor the quality of service during calls. A fault occurs when the result of a measurement of a QoS parameter crosses a predefined threshold. A success occurs when the result of a measurement of a QoS parameter dis not cross a predefined threshold. The QoS parameters are measured during time intervals, starting when a call is established. The following parameters are supported:

- MediaAlarmLostPackets monitors the number of lost IP packets during a call
- MediaAlarmJitter monitors the jitter (as defined in RFC 1889) during IP transmission

QoS Attributes

The threshold for each QoS parameter is measured with the following six attributes:

- Threshold defines when a QoS parameter is in a fault condition. A fault occurs when the result of a measurement of a QoS parameter crossed the Threshold value.
- DebounceOn the time during which faults are measured (in msec., must be multiple of Interval)
- DebounceOff the time during which successes are measured (in msec., must be multiple of Interval)
- Interval the amount of time between two QoS parameter measurements (in multiples of 100 msec)
- Percent\_Fail used to detect failure condition, together with DebounceOn (expressed as a percentage of failures)
- Percent\_Success used to detect failure recovery, together with DebounceOff (expressed as a percentage of successes)

The default values are as follows:

| QoS Type     | Threshold | DebounceOn | DebounceOff | Interval | Percent_<br>Fail | Percent_<br>Success |
|--------------|-----------|------------|-------------|----------|------------------|---------------------|
| Lost packets | 20        | 10000      | 10000       | 1000     | 60               | 40                  |
| Jitter       | 60        | 20000      | 60000       | 5000     | 60               | 40                  |

#### Sample Configuration File

```
# IP Protocol :
    The IP Protocol used for opening the IP Line devices, values: H323, SIP, both
# DTMFmode
#
    possible options:
          OutOfBand, inband, rfc2833
# Capability posiblities:
#
   g711Alaw
   g711Mulaw
   gsm
#
   gsmEFR
   g723 5 3k
#
   g723_6_3k
   g729a
   g729ab
#
   t38UDPFax
#
   Note: if you want to run the demo with coder g729 use:
   g729a for running with VAD disable
   and 729ab for running with VAD enable
#
# Caution:
    If capability is g711Alaw /Mulaw ==> FramesPerPkt = 10,20,30.
#
                                     G711 frame per packet defines the packet size in
                                     milliseconds
    If capability is g723_5_3k / 6_3k ==> FramesPerPkt = 1, 2, 3 .
                                     FrameSize isn't needed, default= 30ms.
    If capability is gsm
                                 ==> FramesPerPkt = 1, 2, 3 .
                                    FrameSize isn't needed, default= 20ms.
    If capability is gsmEFR
                                 ==> FramesPerPkt = 1, 2, 3 .
                                     FrameSize isn't needed, default= 20ms.
    If capability is g729a
                                 ==> FramesPerPkt = 3, 4 .
                                     FrameSize isn't needed, default= 10ms.
                                     VAD disable, the VAD parameter is ignored
     If capability is g729ab
                                  ==>FramesPerPkt = 3, 4 .
                                     FrameSize isn't needed, default= 10ms.
                                      VAD enable, the VAD parameter is ignored
*****
ipProtocolName = H323
DTMFmode = inBand
Channel = 1-120
{
  Capability
  {
     TxType = g711Alaw
#
#
     TxFramesPerPkt = 30
     TxVAD = 0
#
     RxType = g711Alaw
#
#
     RxFramesPerPkt = 30
     RxVAD = 0
    TxType = g711Mulaw
     TxFramesPerPkt = 20
    TxVAD = 0
    RxType = g711Mulaw
     RxFramesPerPkt = 20
     RxVAD = 0
#
     TxType = t38UDPFax
  }
```

#### Preparing to Run the Demo

#

### intel

MediaAlarmLostPackets

| L.    |                   |     |       |     |                              |
|-------|-------------------|-----|-------|-----|------------------------------|
|       | Threshold         | =   | 20    | #   | Threshold value              |
|       | DebounceOn        | =   | 10000 | #   | Threshold debounce ON        |
|       | DebounceOff       | =   | 10000 | #   | Threshold debounce OFF       |
|       | Interval          | =   | 1000  | #   | Threshold Time Interval (ms) |
|       | PercentSuccess    | =   | 60    | #   | Threshold Success Percent    |
|       | PercentFail       | =   | 40    | #   | Threshold Fail Percent       |
| }     |                   |     |       |     |                              |
|       |                   |     |       |     |                              |
| Med   | iaAlarmJitter     |     |       |     |                              |
| {     |                   |     |       |     |                              |
|       | Threshold         | =   | 60    | #   | Threshold value              |
|       | DebounceOn        | =   | 20000 | #   | Threshold debounce ON        |
|       | DebounceOff       | =   | 60000 | #   | Threshold debounce OFF       |
|       | Interval          | =   | 5000  | #   | Threshold Time Interval (ms) |
|       | PercentSuccess    | =   | 60    | #   | Threshold Success Percent    |
|       | PercentFail       | =   | 40    | #   | Threshold Fail Percent       |
| }     |                   |     |       |     |                              |
|       |                   |     |       |     |                              |
| Media | aAlarmResetAlarmS | Sta | ate = | = ( | 0                            |
|       |                   |     |       |     |                              |
|       |                   |     |       |     |                              |
|       |                   |     |       |     |                              |

### 3.2 Compiling and Linking

Compile the IP Media Server demo project within one of the following environments:

#### Windows

To compile the IP Media Server demo on a Windows system, use Microsoft\* Visual Studio\* 6.0 with Service Pack 5.

Set IPMediaServer as the active project and build.

#### Linux

To compile the IP Media Server demo on a Linux system, use gcc version 3.2.3.

To compile the entire project, go to the directory \$(INTEL\_DIALOGIC\_DIR)/demos/IPMediaServer and issue the commands: make clean

make

To compile an individual module, go to the specific module directory (for example, \$(INTEL\_DIALOGIC\_DIR)/demos/IPMediaServer/Modules/FaxModule for the fax module), and issue the commands:

make clean make

### Running the Demo

This chapter discusses how to run the IP Media Server for HMP demo. It contains the following topics:

| ٠ | Starting the Demo | . 19 |
|---|-------------------|------|
| • | Demo Options      | . 19 |
| • | Using the Demo    | . 20 |
| • | Stopping the Demo | . 24 |

#### 4.1 Starting the Demo

The demo executable file for the IP Media Server for HMP can be started as follows:

#### **Windows**

From a command prompt window, change to the directory: \$(INTEL\_DIALOGIC\_DIR)\Demos\IPMediaServer\Release

Type IPMediaServer to run the IP Media Server for HMP demo using the default settings.

#### Linux

Change to the directory: \$(INTEL\_DIALOGIC\_DIR)/demos/IPMediaServer/Release

Type IPMediaServer to run the IP Media Server for HMP demo using the default settings.

#### 4.2 Demo Options

To specify certain options at run-time, launch the demo from a command line, using any of the switches listed in Table 1.

#### Table 1. Command Line Switches

| Switch                           | Action                                                 | Default             |
|----------------------------------|--------------------------------------------------------|---------------------|
| -c <filename></filename>         | Configuration file name                                | -cIPMediaServer.cfg |
| -e <encoding type=""></encoding> | Sets the encoding type:<br>• m – mu-law<br>• a – A-law | -em                 |
| -h or ?                          | Prints the command syntax to the screen                | Off                 |

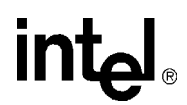

#### Table 1. Command Line Switches (Continued)

| -n< <i>n</i> > | Sets the number of channels  | The lesser of Voice Devices<br>or IP devices |
|----------------|------------------------------|----------------------------------------------|
| -q             | Activates Quality of Service | Disabled                                     |

#### **Example**

The following example shows how to launch the demo from a command line with options:

IPMediaServer -n64 -cmyconfig.cfg -ea

This command launches the demo with 64 channels, using the *myconfig.cfg* configuration file and A-law encoding.

#### 4.3 Using the Demo

This section describes how to use the IP Media Server for HMP demo and contains the following topics:

- Keyboard Commands
- Using the Media Server

#### 4.3.1 Keyboard Commands

The demo always waits for input from the keyboard. While the demo is running, you may enter any of the commands listed in Table 2.

#### **Table 2. Runtime Keyboard Commands**

| Command          | Function                   |
|------------------|----------------------------|
| q or Q or Ctrl+c | Terminates the application |

#### 4.3.2 Using the Media Server

The IP Media Server for HMP demo allows the caller to interact with a series of voice menus, using the telephone keypad to enter an option. Basic operations include playing a pre-recorded message, recording a new message, sending or receiving a fax, and barge-in for CSP. Each menu prompts the caller to select an action by pushing a key. The call state within which the menu is called is indicated by the square brackets. Figure 1 shows the voice prompt flow, grouping the prompts by feature (voice, fax, CSP).

*Note:* By default, the fax demo is turned off. This feature may be enabled when tested with T.38 capable IP endpoints. To do this, uncomment the line:

TxType = t38UDPFax in the Capability section of the *IPMediaServer.cfg* file (or add the line if not present as a comment).

#### Main Menu [Main\_Menu]

- 1 Voice Mail
- 2 Fax
- 3 Conferencing (not supported in HMP 1.x)
- 4 CSP Barge-in
- \* Quit

#### Voice Mail Menu [Voicemail\_Menu]

- 1 Record Message
- 2 Listen to message from a mailbox
- \* Quit

#### Send Message Prompt [SendMsg\_Menu]

Enter Mailbox Number - between 101 - 299 \* - Quit

#### Start Record Prompt [Record\_Menu]

2 - Start Record Press 2 at end of message to stop recording (at end, Stop Record Prompt is played) \* - Quit

#### Stop Record Prompt [StopRec\_Menu]

- 2 Discard Message and re-record message to same mailbox
- 3 Confirm Message [Save\_Confirm]
- 4 Listen to Message (and replay Stop Record Prompt)
- \* Quit without saving

#### Confirm Message Saved [StopRec\_Menu]

- 1 Record a message
- 2 Listen to a message from a mailbox
- \* Quit

#### Listen to Message Prompt [ListenMsg\_Menu]

Enter Mailbox Number - between 101 - 299 (Recorded message is played) \* - Quit

#### Stop Listen Prompt [Listening]

- 2 Discard message and quit
- \* Save message and quit

#### Fax Menu [Fax\_Menu]

- 1 Send fax (to the IP Media Server demo)
- 2 Receive fax (sent from the IP Media Server demo)
- \* Quit

#### Send Fax Prompt [Send\_Fax\_Menu]

Dial fax number - between 101 - 299 \* - Quit

#### Fax Sent Prompt [Fax\_Sent\_Menu]

Announces that fax was sent and repeats Fax Menu:

- 1 Send fax
- 2 Receive fax
- \* Quit

#### Receive Fax Menu [Receive\_Fax\_Menu]

Dial fax number - between 101 - 299 \* - Quit

#### Fax Received Prompt [Fax\_Received\_Menu]

Announces that fax was received and repeats Fax Menu:

- 1 Send fax
- 2 Receive fax
- \* Quit

#### CSP Prompt [CSP\_Menu]

Say something to barge in (new file will be created with barged-in message) or press any DTMF.

#### Figure 1. Demo Voice Menu Flowchart

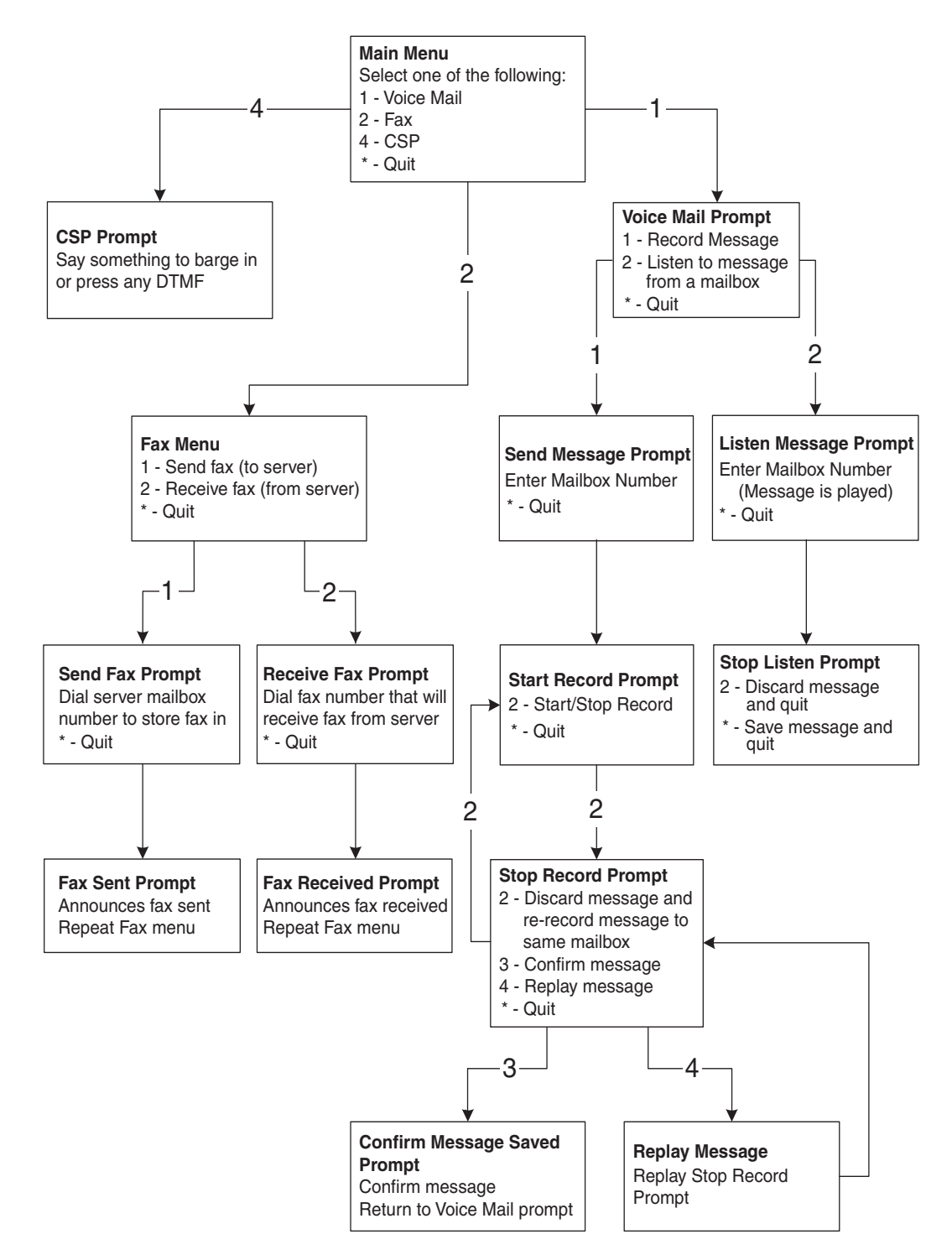

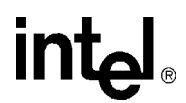

### 4.4 Stopping the Demo

The IP Media Server demo runs until it is terminated. Press "q" or "Q" to terminate the demo application.

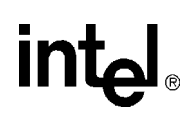

## Demo Details

This chapter discusses the IP Media Server for HMP demo in more detail. It contains the following topics:

| • | Files Used by the Demo. | . 25 |
|---|-------------------------|------|
| • | Programming Model       | . 28 |
| • | Threads                 | . 39 |
| • | Initialization          | . 39 |
| • | Event Handling          | . 41 |
| • | Typical Scenario        | . 42 |

#### 5.1 Files Used by the Demo

This section lists the files used by the IP Media Server demo. It contains the following information

- Demo Source Code Files
- PDL Files

#### 5.1.1 Demo Source Code Files

In Windows, the IP Media Server demo files listed in Table 3 are located within: \$(INTEL\_DIALOGIC\_DIR)\Demos\IPMediaServer

In Linux, the IP Media Server demo files listed in Table 3 are located within: \$(INTEL\_DIALOGIC\_DIR)/demos/IPMediaServer

#### Table 3. Files in IPMediaServer Folder Used by the IP Media Server Demo

| Sub-Directory (if any) | File Name         | Purpose                                              |
|------------------------|-------------------|------------------------------------------------------|
|                        | CConfig.cpp       | Implements the operations of the Configuration class |
|                        | CConfig.h         | Function prototype for config.cpp                    |
|                        | CEventRouter.cpp  | Implements the operations of the EventRouter class   |
|                        | CEventRouter.h    | Function prototype for ceventrouter.cpp              |
|                        | IPMediaServer.dsp | Visual C++ project file                              |
|                        | IPMediaServer.dsw | Visual C++ project workspace                         |
|                        | main.cpp          | Contains the main function and the WaitForKey        |
|                        | main.h            | Function prototype for main.cpp                      |
|                        | makefile          | Top-level make file (Linux only)                     |

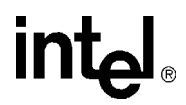

#### Table 3. Files in IPMediaServer Folder Used by the IP Media Server Demo (Continued)

| Sub-Directory (if any) | File Name          | Purpose                 |
|------------------------|--------------------|-------------------------|
| Release                | 200.tif            | Sample fax file         |
| Release                | unavConf.vox       | Voice file              |
| Release                | cspPrompt.vox      | Voice file              |
| Release                | errorInput.vox     | Voice file              |
| Release                | faxMenu.vox        | Voice file              |
| Release                | faxReceived.vox    | Voice file              |
| Release                | faxSent.vox        | Voice file              |
| Release                | IPMediaServer.cfg  | Demo configuration file |
| Release                | IPMediaServer.exe  | Demo executable         |
| Release                | listenMenu.vox     | Voice file              |
| Release                | mainMenu.vox       | Voice file              |
| Release                | receivefaxMenu.vox | Voice file              |
| Release                | savecCnfirm.vox    | Voice file              |
| Release                | sendfaxMenu.vox    | Voice file              |
| Release                | sendMsg.vox        | Voice file              |
| Release                | startRec.vox       | Voice file              |
| Release                | stopListen.vox     | Voice file              |
| Release                | stopRec.vox        | Voice file              |
| Release                | thankYou.vox       | Voice file              |
| Release                | unavCsp.vox        | Voice file              |
| Release                | unavFax.vox        | Voice file              |
| Release                | unavMenu.vox       | Voice file              |
| Release                | voicemailMenu.vox  | Voice file              |

In Windows, the IP Media Server demo files listed in Table 4 are located within: \$(INTEL\_DIALOGIC\_DIR)\Demos\IPMediaServer\Modules

In Linux, the IP Media Server demo files listed in Table 4 are located within: \$(INTEL\_DIALOGIC\_DIR)/demos/IPMediaServer/Modules

#### Table 4. Files in Modules Folder Used by the IP Media Server Demo

| Sub-Directory | File Name      | Purpose                                           |
|---------------|----------------|---------------------------------------------------|
| common        | Defines.h      | Definitions and structures for the demo           |
| common        | Interfaces.h   | Interfaces used in the demo                       |
| common        | Parameters.h   | Parameters used in the demo                       |
| common        | makefile       | Module make file (Linux only)                     |
| FaxModule     | CFaxDevice.cpp | Implements the operations of the CFaxDevice class |

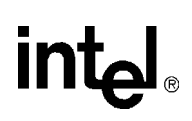

#### Table 4. Files in Modules Folder Used by the IP Media Server Demo (Continued)

| Sub-Directory                             | File Name            | Purpose                                                    |
|-------------------------------------------|----------------------|------------------------------------------------------------|
| FaxModule                                 | CFaxDevice.h         | Function prototype for cfaxdevice.cpp                      |
| FaxModule                                 | CFaxModule.cpp       | Implements the operations of the CFaxModule class          |
| FaxModule                                 | CFaxModule.h         | Function prototype for cfaxmodule.cpp                      |
| FaxModule                                 | CFaxStateMachine.cpp | Implements the operations of the<br>CFaxStateMachine class |
| FaxModule                                 | CFaxStateMachine.h   | Function prototype for cfaxstatemachine.cpp                |
| FaxModule                                 | FaxModule.dsp        | Visual C++ project file                                    |
| FaxModule                                 | makefile             | Module-level make file (Linux only)                        |
| FaxModule\Release or<br>FaxModule/Release | FaxModule.lib        | Compiled Fax Module library                                |
| IPModule                                  | CIPDevice.cpp        | Implements the operations of the CIPDevice class           |
| IPModule                                  | CIPDevice.h          | Function prototype for cipdevice.cpp                       |
| IPModule                                  | CIPMBoard.cpp        | Implements the operations of the CIPMBoard class           |
| IPModule                                  | CIPMBoard.h          | Function prototype for cipmboard.cpp                       |
| IPModule                                  | CIPModule.cpp        | Implements the operations of the CIPModule class           |
| IPModule                                  | CIPModule.h          | Function prototype for cipmodule.cpp                       |
| IPModule                                  | CIPStateMachine.cpp  | Implements the operations of the CIPStateMachine class     |
| IPModule                                  | CIPStateMachine.h    | Function prototype for cipstatemachine.cpp                 |
| IPModule                                  | CIPTBoard.cpp        | Implements the operations of the CIPTBoard class           |
| IPModule                                  | CIPTBoard.h          | Function prototype for ciptboard.cpp                       |
| IPModule                                  | CMediaAlarms.cpp     | Implements the operations of the CMediaAlarms class        |
| IPModule                                  | CMediaAlarms.h       | Function prototype for cmediaalarms.cpp                    |
| IPModule                                  | IPModule.dsp         | Visual C++ project file                                    |
| IPModule                                  | makefile             | Module-level make file (Linux only)                        |
| IPModule\Release or IPModule/Release      | IPModule.lib         | Compiled IP Module library                                 |
| VoiceModule                               | CCSPDevice.cpp       | Implements the operations of the CCSPDevice class          |
| VoiceModule                               | CCSPDevice.h         | Function prototype for ccdspdevice.cpp                     |
| VoiceModule                               | CMailBoxBtil.cpp     | Implements the operations of the CMailBoxUtil class        |
| VoiceModule                               | CMailBoxUtil.h       | Function prototype for cmailboxutil.cpp                    |
| VoiceModule                               | CVoiceBoard.cpp      | Implements the operations of the voiceBoard class          |
| VoiceModule                               | CVoiceBoard.h        | Function prototype for cvoiceboard.cpp                     |
| VoiceModule                               | CVoiceDevice.cpp     | Implements the operations of the CVoiceDevice class        |
| VoiceModule                               | CVoiceDevice.h       | Function prototype for cvoicedevice.cpp                    |

| Sub-Directory                                 | File Name              | Purpose                                                      |
|-----------------------------------------------|------------------------|--------------------------------------------------------------|
| VoiceModule                                   | CVoiceModule.cpp       | Implements the operations of the CVoiceModule class          |
| VoiceModule                                   | CVoiceModule.h         | Function prototype for cvoicemodule.cpp                      |
| VoiceModule                                   | CVoiceStateMachine.cpp | Implements the operations of the<br>CVoiceStateMachine class |
| VoiceModule                                   | CVoiceStateMachine.h   | Function prototype for cvoicestatemachine.cpp                |
| VoiceModule                                   | VoiceModule.dsp        | Visual C++ project file                                      |
| VoiceModule                                   | makefile               | Module-level make file (Linux only)                          |
| VoiceModule\Release or<br>VoiceModule/Release | VoiceModule.lib        | Compiled Voice Module library                                |

#### Table 4. Files in Modules Folder Used by the IP Media Server Demo (Continued)

#### 5.1.2 PDL Files

In Windows, the PDL files listed in Table 5 are located within the directory: \$(INTEL\_DIALOGIC\_DIR)\Demos\Shared\pdl\_win

In Linux, the PDL files listed in Table 5 are located within the directory: \$(INTEL\_DIALOGIC\_DIR)/demos/Shared/pdl\_Linux

#### Table 5. PDL Files Used by the IP Media Server Demo

| Sub-Directory (if any) | File Name       | Purpose                                |
|------------------------|-----------------|----------------------------------------|
|                        | iptransport.cpp | PDL IP transport functions             |
|                        | iptransport.h   | Function prototype for iptransport.cpp |
|                        | pdl.c           | Platform dependency functions          |
|                        | pdl.h           | Function prototype for pdl.c           |
|                        | pdl.ver         | PDL version information                |
|                        | pdl_win.dsp     | PDL Visual C project file              |
|                        | pdl_win.dsw     | PDL Visual C project workspace         |
|                        | makefile        | PDL make file (Linux only)             |
| release                | psl_win.lib     | Compiled PDL library                   |

#### 5.2 **Programming Model**

This section describes the IP Media Server for HMP demo architecture in the following topics:

- Module Structure
- EventRouter
- Interfaces
- Classes

#### 5.2.1 Module Structure

The IP Media Server for HMP demo uses a modular architecture, in which each technology (IP, voice, fax, CSP)) is wrapped inside a module so that a particular technology can be easily added or removed.

The system contains three modules:

- IP module that serves as the front end to communicate with the IP network
- Voice module to provide voice service
- Fax module to provide fax service

The system also contains a software component, the EventRouter, to connect the modules. The basic architecture of the system is illustrated in Figure 2.

#### Figure 2. IP Media Server Demo Architecture

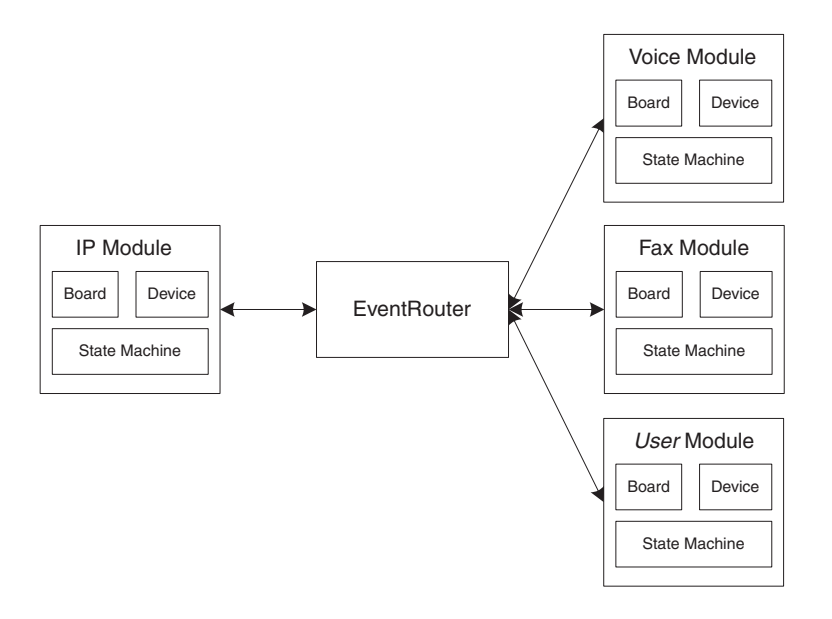

Each module is composed of four elements:

- Board
- Device
- State Machine (call control)
- Wrapper

The Wrapper acts like a manager, receiving requests from the EventRouter and distributing the request to the boards or devices. A device can have one or multiple state machines attached to it. Each state machine represents one call.

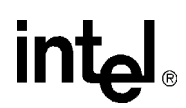

#### 5.2.2 EventRouter

The EventRouter is responsible for communicating with the modules. It does the following:

- Maintains routing tables
- Retrieves event data from the SRL and routes it to a module for processing
- Forwards event process result to another module if so requested.

#### Figure 3. EventRouter

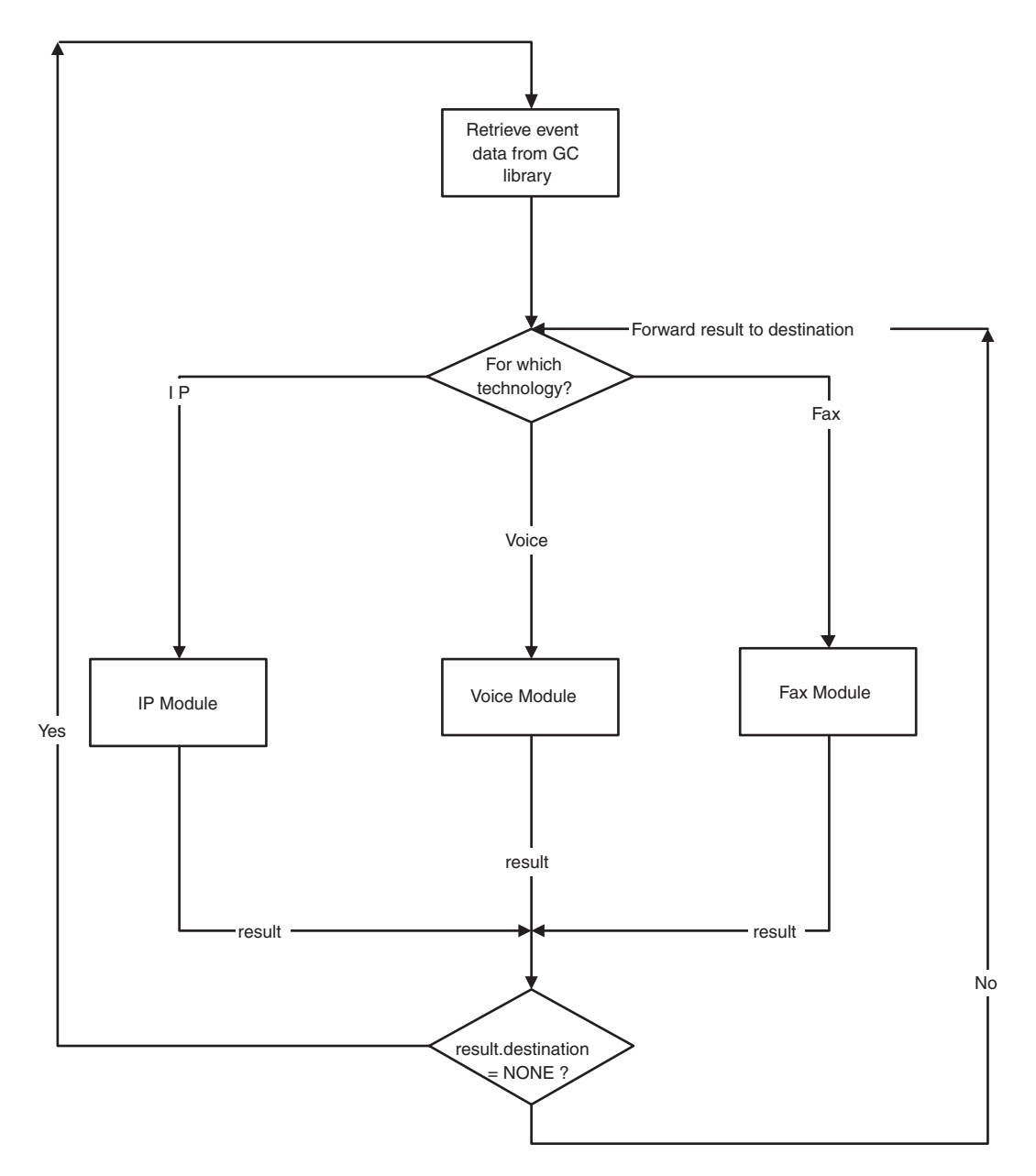

#### 5.2.3 Interfaces

intel

The modular architecture implements a unified interface that allows replacement of modules by including new header files and adjusting routing statements.

A module is treated by the EventRouter as a block box. It has three types of APIs:

Initialization

- **Init**() for initializing a module
- GetNumOfDevices() returns the number of devices available to the application
- GetDeviceHandle() returns a device handle
- GetDeviceXmitSlot() returns a device transmit timeslot
- SetDeviceReceiveSlot() sets a device receive timeslot

Runtime

• **ProcessEvent()** – processes event data

Termination

• **Exit()** – exits a module

#### 5.2.4 Classes

This section describes the classes contained in the demo and within each module. Each module contains three classes: board, device, and state machine.

#### **Table 6. Application Classes**

| Class Name                                                                 | Interface                                                                                                    |
|----------------------------------------------------------------------------|----------------------------------------------------------------------------------------------------|
| CConfig <ul> <li>Responsible for parsing configuration file and</li> </ul> | ParseConfigFile() <ul> <li>Parses configuration file</li> </ul>                                                                                               |
| populating configuration variables in the program.                         | <ul> <li>ChannelNumber()</li> <li>Gets the number of channels that are the<br/>minimum of the number of voice lines and the<br/>number of IP lines</li> </ul> |
|                                                                            | IPParms() <ul> <li>Returns configured IP parameters</li> </ul>                                                                                                |
|                                                                            | VoiceParms() <ul> <li>Returns configured voice parameters</li> </ul>                                                                                          |
|                                                                            | FaxParms() <ul> <li>Returns configured fax parameters</li> </ul>                                                                                              |

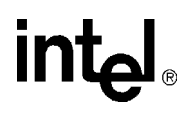

#### Table 6. Application Classes (Continued)

| Class Name                                                                                                    | Interface                                                                                                    |
|----------------------------------------------------------------------------------------------------|----------------------------------------------------------------------------------------------------|
| <ul> <li>CEventRouter</li> <li>Responsible for connecting all the modules. It does the following:</li> <li>Maintains routing tables</li> <li>Retrieves event data from the SRL and routes them to modules</li> <li>Gets event process results from the modules and routes them to other modules if the destination is not NONE</li> </ul> | <ul> <li>Init()</li> <li>Initializes the fax module, voice module, and IP module</li> <li>Builds event routing tables</li> </ul>                                                                          |
|                                                                                                    | Exit() <ul> <li>Terminates the IP module, voice module, and fax module</li> </ul>                                                                                                    |
|                                                                                                    | <ul> <li>ProcessEvent()</li> <li>Retrieves event data from Global Call and routes them to a module for processing</li> <li>Routes processing result to other module(s) for further processing.</li> </ul> |

#### Table 7. IP Module Classes

| Category | Class Name                                                                                                    | Interface                                                                                                    |
|----------|----------------------------------------------------------------------------------------------------|----------------------------------------------------------------------------------------------------|
| Module   | <ul> <li>CIPModule</li> <li>Interacts with CIPBoard and CIPDevice.</li> <li>Exports IP module functions to<br/>CEventRouter.</li> <li>Note: The public functions in this class can<br/>be accessed by classes outside the<br/>IP module.</li> </ul> | <ul> <li>Init()</li> <li>Starts host based IP protocol</li> <li>Creates and initializes IPT (virtual) board objects</li> <li>Creates and initializes IPM (media) board objects</li> <li>Creates and initializes IP device objects</li> </ul> |
|          |                                                                                                    | Exit()<br>• Terminates and closes IPT boards<br>• Terminates and closes IPM boards<br>• Terminates and closes IP devices                                                                                                    |
|          |                                                                                                    | <ul> <li>ProcessEvent()</li> <li>Receives event data from the event<br/>router and distributes them, based on<br/>handles, to IPT boards, IPM boards or IP<br/>devices</li> </ul>                                                            |
|          |                                                                                                    | GetNumOfDevices() <ul> <li>Returns number of IP devices engaging<br/>in the communication</li> </ul>                                                                                                    |
|          |                                                                                                    | GetDeviceHandle() <ul> <li>Returns an IP device handle</li> </ul>                                                                                                    |
|          |                                                                                                    | GetDeviceXmitSlot() <ul> <li>Returns the transmit timeslot of an IP device</li> </ul>                                                                                                    |
|          |                                                                                                    | SetDeviceReceiveSlot()<br>• Sets the receiving timeslot of an IP<br>device                                                                                                    |

#### Table 7. IP Module Classes (Continued)

| Category                                                                                                    | Class Name                                                                                                    | Interface                                                                                                    |
|----------------------------------------------------------------------------------------------------|----------------------------------------------------------------------------------------------------|----------------------------------------------------------------------------------------------------|
| Board                                                                                                    | Board CIPTBoard  Interacts with the Global Call library to handle IP virtual boards  Note: The public function in this class should only be accessed by classes inside the IP module. | Init()<br>• Opens IPT (virtual) board and sets board<br>parameters                                                      |
|                                                                                                    |                                                                                                    | Exit()<br>• Closes IPT (virtual) board                                                                                  |
|                                                                                                    |                                                                                                    | <ul><li>ProcessEvent()</li><li>Processes IPT (virtual) board events</li></ul>                                           |
|                                                                                                    |                                                                                                    | GetNumOfDevicesOnBoard() <ul> <li>Returns the number of IPT devices         (signaling devices) on the board</li> </ul> |
| <ul> <li>CIPMBoard         <ul> <li>Interacts with the Global Call library to handle IP media boards</li> </ul> </li> <li>Note: The public functions in this class should only be accessed by classes inside the IP module.</li> </ul> | CIPMBoard <ul> <li>Interacts with the Global Call library to</li> </ul>                                                                                                    | Init()<br>• Opens IP media boards                                                                                       |
|                                                                                                    | Exit() • Closes IP media boards                                                                                                    |                                                                                                    |
|                                                                                                    | ProcessEvent() Processes IP media board events                                                                                                    |                                                                                                    |
|                                                                                                    |                                                                                                    | GetNumOfDevices()<br>• Returns number of IPM devices on the<br>board                                                    |

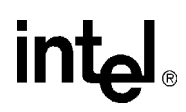

| Category         | Class Name                                                                                                    | Interface                                                                                                    |
|------------------|----------------------------------------------------------------------------------------------------|----------------------------------------------------------------------------------------------------|
| Device           | <ul> <li>CIPDevice         <ul> <li>Handles IP device operations, such as making/dropping calls, sending H.323 messages, making timeslot connections, etc.</li> <li>Holds CIPStateMachine (or call control)</li> </ul> </li> <li>Note: The public functions in this class should only be accessed by classes inside the IP module.</li> </ul> | <ul> <li>Init()</li> <li>Opens an IP device. If successful,<br/>creates an IP state machine. If QoS is<br/>enabled, creates a media alarm object.</li> </ul> |
|                  |                                                                                                    | Exit()<br>• Deletes IP state machine<br>• Deletes media alarm object<br>• Closes IP devices                                                                  |
|                  |                                                                                                    | ProcessEvent() • Processes IP device events                                                                                                    |
|                  |                                                                                                    | <ul> <li>Connect()</li> <li>Allows IP device to listen to its receiving timeslot</li> </ul>                                                                  |
|                  |                                                                                                    | Disconnect()<br>• Allows IP device to unlisten to its<br>receiving timeslot                                                                                  |
|                  |                                                                                                    | GetDeviceHandle() <ul> <li>Returns IP device handle</li> </ul>                                                                                               |
|                  |                                                                                                    | GetXmitSlot() <ul> <li>Returns IP device transmit timeslot</li> </ul>                                                                                        |
|                  |                                                                                                    | SetDeviceReceiveSlot() <ul> <li>Sets IP device receiving timeslot</li> </ul>                                                                                 |
|                  |                                                                                                    | SetFaxHandle()<br>• Sets fax device handle associated with<br>the device                                                                                     |
|                  |                                                                                                    | GetFaxHandle()<br>• Returns fax device handle associated<br>with the device                                                                                  |
| State<br>Machine | • Handles IP events and maintains IP                                                                                                    | Init() Initializes the IP state machine                                                                                                    |
|                  | state machine(s)<br><b>Note:</b> The public functions in this class<br>should only be accessed by the<br>classes inside the IP module.                                                                                                    | Exit() • Terminates the IP state machine                                                                                                    |
|                  |                                                                                                    | ProcessEvent() • Processes IP call events                                                                                                    |

#### Table 8. Voice Module Classes

| Category | Class Name                                                                                                    | Interface                                                                                                    |
|----------|----------------------------------------------------------------------------------------------------|----------------------------------------------------------------------------------------------------|
| Module   | <ul> <li>CVoiceModule <ul> <li>Interacts with CVoiceBoard and CVoiceDevice.</li> <li>Exports Voice module functions to CEventRouter.</li> </ul> </li> <li>Note: The public functions in this class can be accessed by classes outside the Voice module.</li> </ul> | <ul> <li>Init()</li> <li>Opens and initializes voice board objects</li> <li>Opens and initializes voice device objects</li> </ul>                                                               |
|          |                                                                                                    | Exit() <ul> <li>Terminates and closes voice boards</li> <li>Terminates and closes voice devices</li> </ul>                                                                                      |
|          |                                                                                                    | <ul> <li>ProcessEvent()</li> <li>Receives event data from the event router<br/>and distributes them, based on<br/>devicehandles, to voice boards or voice<br/>devices for processing</li> </ul> |
| Board    | CVoiceBoard <ul> <li>Interacts with the voice library to handle</li> </ul>                                                                                                    | Init() • Opens voice board                                                                                                    |
|          | voice boards<br><b>Note:</b> The public function in this class<br>should only be accessed by classes<br>inside the Voice module.                                                                                                    | Exit() Closes voice board                                                                                                    |
|          |                                                                                                    | <ul><li>ProcessEvent()</li><li>Processes voice board events</li></ul>                                                                                                    |

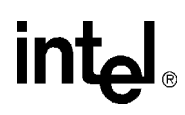

#### Table 8. Voice Module Classes (Continued)

| Category | Class Name                                                                                                    | Interface                                                                                                    |
|----------|----------------------------------------------------------------------------------------------------|----------------------------------------------------------------------------------------------------|
| Device   | Device       • Handles voice device operations, such as playing, recording, tone detection, and tone generation         • Holds CVoiceStateMachine         Note: The public functions in this class should only be accessed by classes inside the Voice module. | Init()<br>• Opens the voice device. If successful,<br>creates voice state machine.                                     |
|          |                                                                                                    | <ul> <li>Exit()</li> <li>Deletes the voice state machine from the voice device</li> <li>Closes voice device</li> </ul> |
|          |                                                                                                    | ProcessEvent() • Processes voice device events                                                                         |
|          |                                                                                                    | Connect() <ul> <li>Allows IP device to listen to its receiving timeslot</li> </ul>                                     |
|          |                                                                                                    | Play()<br>• Plays a vox file                                                                                           |
|          |                                                                                                    | OnPlayComplete() <ul> <li>Replays a vox file when it has finished playing</li> </ul>                                   |
|          |                                                                                                    | Record() <ul> <li>Records voice to a vox file</li> </ul>                                                               |
|          |                                                                                                    | GetDigits() <ul> <li>Retrieves DTMF digits</li> </ul>                                                                  |
|          |                                                                                                    | GetDigitCount() <ul> <li>Returns the number of retrieved DTMF digits</li> </ul>                                        |
|          |                                                                                                    | GetDigitString() <ul> <li>Returns retrieved DTMF string</li> </ul>                                                     |
|          |                                                                                                    | Connect() <ul> <li>Allows the voice device to listen to its receiving timeslot</li> </ul>                              |
|          |                                                                                                    | Disconnect() <ul> <li>Allows voice device to unlisten to its receiving timeslot</li> </ul>                             |
|          |                                                                                                    | GetStoppedReason() <ul> <li>Tells why a played voice file stops</li> </ul>                                             |
|          |                                                                                                    | GetDeviceHandle() <ul> <li>Returns voice device handle</li> </ul>                                                      |
|          |                                                                                                    | GetXmitSlot() <ul> <li>Returns voice device transmit timeslot</li> </ul>                                               |
|          |                                                                                                    | SetReceiveSlot()  • Sets voice device receiving timeslot                                                               |

| Category         | Class Name                                                                                                    | Interface                                                                                                    |
|------------------|----------------------------------------------------------------------------------------------------|----------------------------------------------------------------------------------------------------|
| State<br>Machine | State       CVoiceStateMachine         Machine       • Handles voice events and maintains voice state machine(s)         Note:       The public functions in this class should only be accessed by the classes inside the voice module. | <ul> <li>Init()</li> <li>Opens vox files</li> <li>Creates mailbox utility object that manages mailboxes</li> </ul>                              |
|                  |                                                                                                    | <ul><li>Exit()</li><li>Closes vox files</li><li>Deletes mailbox utility object that manages mailboxes</li></ul>                                 |
|                  |                                                                                                    | ProcessEvent() • Processes voice events                                                                                                    |
| Misc             | <ul> <li>CMailBoxUtil</li> <li>Provides utility function to manage mailboxes</li> <li>Note: The public functions in this class should only be accessed by the classes inside the voice module</li> </ul>                                | InitMailBoxes()<br>• Initializes mailboxes                                                                                                    |
|                  |                                                                                                    | <ul> <li>CheckAndConvertDigits()</li> <li>Checks if the extension number is in allowed range. If it is, converts it into an integer.</li> </ul> |
|                  |                                                                                                    | GetMailBox() <ul> <li>Checks if the mailbox is ready to be used.</li> <li>If it is, gets the mailbox.</li> </ul>                                |
|                  |                                                                                                    | CreateMailBoxFileName() <ul> <li>Creates a filename for the mailbox</li> </ul>                                                                  |
|                  |                                                                                                    | FreeMailBox() <ul> <li>Frees the mailbox for future use</li> </ul>                                                                              |

#### Table 9. Fax Module Classes

| Category                                                                                           | Class Name                                                                                                    | Interface                                                                                                    |
|----------------------------------------------------------------------------------------------------|----------------------------------------------------------------------------------------------------|----------------------------------------------------------------------------------------------------|
| Module CFaxModule  Interacts with CFaxE Exports Fax module CEventRouter. Note: The public function | CFaxModule <ul> <li>Interacts with CFaxDevice.</li> </ul>                                                                                                    | Init() • Creates fax device objects                                                                          |
|                                                                                                    | <ul> <li>Exports Fax module functions to<br/>CEventRouter.</li> <li>Note: The public functions in this class can<br/>be accessed by classes outside the<br/>Fax module.</li> </ul> | Exit() • Deletes fax device objects                                                                          |
|                                                                                                    |                                                                                                    | GetNumOfDevices() Gets the number of fax resources                                                           |
|                                                                                                    |                                                                                                    | GetDeviceHandle() <ul> <li>Returns fax device handle</li> </ul>                                              |
|                                                                                                    |                                                                                                    | <ul> <li>TSUserEventProcessEvent()</li> <li>Processes fax events from the Global<br/>Call library</li> </ul> |
|                                                                                                    |                                                                                                    | <ul> <li>ProcessEvent()</li> <li>Processes the events from the other modules</li> </ul>                      |

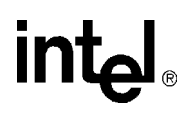

#### Table 9. Fax Module Classes (Continued)

| Category | Class Name                                                                                                    | Interface                                                                                                    |
|----------|----------------------------------------------------------------------------------------------------|----------------------------------------------------------------------------------------------------|
| Board    | <ul> <li>CFaxBoard</li> <li>Interacts with the fax library to handle fax boards</li> <li>The public function in this class should only be accessed by classes inside the Fax module</li> </ul>                                                              | Init()<br>• Open fax board.                                                                                  |
|          |                                                                                                    | Exit()<br>• Close fax board.                                                                                 |
|          |                                                                                                    | <ul><li>ProcessEvent()</li><li>Processes fax board events.</li></ul>                                         |
| Device   | <ul> <li>CFaxDevice</li> <li>Handles fax device operations, such as sending fax, receiving fax, etc.</li> <li>Holds CFaxStateMachine</li> <li>Note: The public functions in this class should only be accessed by classes inside the Fax module.</li> </ul> | <ul> <li>Init()</li> <li>Opens the fax device. If successful, creates fax state machine.</li> </ul>          |
|          |                                                                                                    | <ul><li>Exit()</li><li>Deletes the fax state machine from the fax device</li><li>Closes fax device</li></ul> |
|          |                                                                                                    | Setlott() <ul> <li>Sets up iott for the fax file</li> </ul>                                                  |
|          |                                                                                                    | SetFaxState()<br>• Sets initial fax state before fax<br>transmission                                         |
|          |                                                                                                    | SendFax() <ul> <li>Starts to send a fax file</li> </ul>                                                      |
|          |                                                                                                    | RecvFax() <ul> <li>Starts to receive a fax file</li> </ul>                                                   |
|          |                                                                                                    | OpenFaxFile()<br>• Gets fax file handle                                                                      |
|          |                                                                                                    | CloseFaxFile() Closes fax file handle                                                                        |
|          |                                                                                                    | GetDeviceHandle() <ul> <li>Returns fax device handle</li> </ul>                                              |
|          |                                                                                                    | ToLower_String() <ul> <li>Converts a string from uppercase to lowercase</li> </ul>                           |
|          |                                                                                                    | SetFaxFileName() <ul> <li>Names the fax file to be sent or received</li> </ul>                               |
|          |                                                                                                    | GetFaxFileName() <ul> <li>Returns the name of the fax file</li> </ul>                                        |
|          |                                                                                                    | SetNeighborHandle()<br>• Sets IP device handle that is currently<br>connected with the fax device            |
|          |                                                                                                    | GetNeighborHandle()<br>• Gets IP device handle that is currently<br>connected with the fax device            |
|          |                                                                                                    | GetFaxStateMachineObject() <ul> <li>Returns fax state machine object</li> </ul>                              |

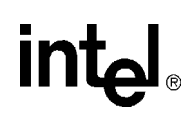

#### Table 9. Fax Module Classes (Continued)

| Category                                                                                                    | Class Name                                                                                                    | Interface                             |
|----------------------------------------------------------------------------------------------------|----------------------------------------------------------------------------------------------------|---------------------------------------|
| State Machine         CFaxStateMachine           • Handles fax events         • Handles fax events           state machine         • Note: The public fashould only           classes inside         • CFaxStateMachine | CFaxStateMachine<br>• Handles fax events and maintains fax                                                                    | Init() Initializes fax state machine  |
|                                                                                                    | state machine<br>Note: The public functions in this class<br>should only be accessed by the<br>classes inside the fax module. | Exit() • Terminates fax state machine |
|                                                                                                    |                                                                                                    | ProcessEvent() • Processes fax events |

#### 5.3 Threads

The IP Media Server for HMP demo operates with two threads, as shown in Figure 4.

#### Figure 4. IP Media Server Demo Threads

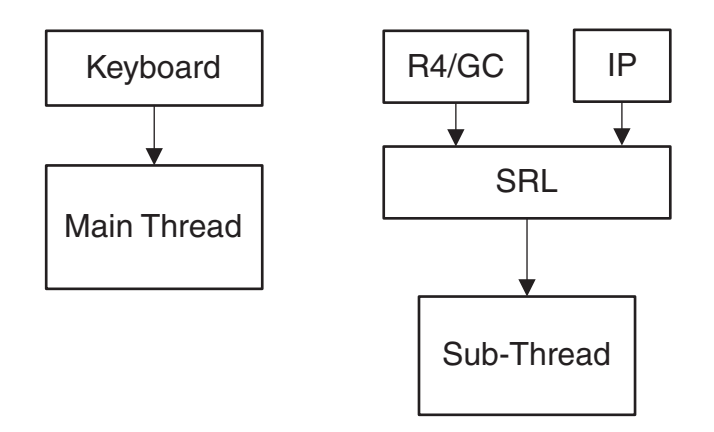

The threads are created as follows:

- 1. The first (main) thread is created by the demo application to get the keyboard input.
- 2. The second thread is an SRL thread, created as a result of the demo application calling **PDLsr\_enblhdlr()**. All Global Call events are received through the SRL.

#### 5.4 Initialization

This section describes the IP Media Server for HMPdemo initialization as shown in Figure 5.

A system is started in the following sequence:

- 1. The application creates **CConfig(**) to parse the configuration file.
- 2. The application creates **CEventRouter()** to start the Event Router, which, in turn, starts the Fax module, the Voice module, and the IP module. When a module is started, it initializes its boards, devices and state machines.

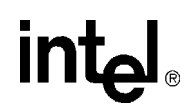

After all the modules are started, the EventRouter starts to build a static routing table that maps voice devices to IP devices. It is important that each IP device has a dedicated voice resource, so that when an IP channel is connected (an incoming call is answered) the user can get a voice prompt immediately.

If the initialization should fails, the application shuts down. The shutdown sequence is the reverse of the initialization sequence.

#### Figure 5. System Initialization

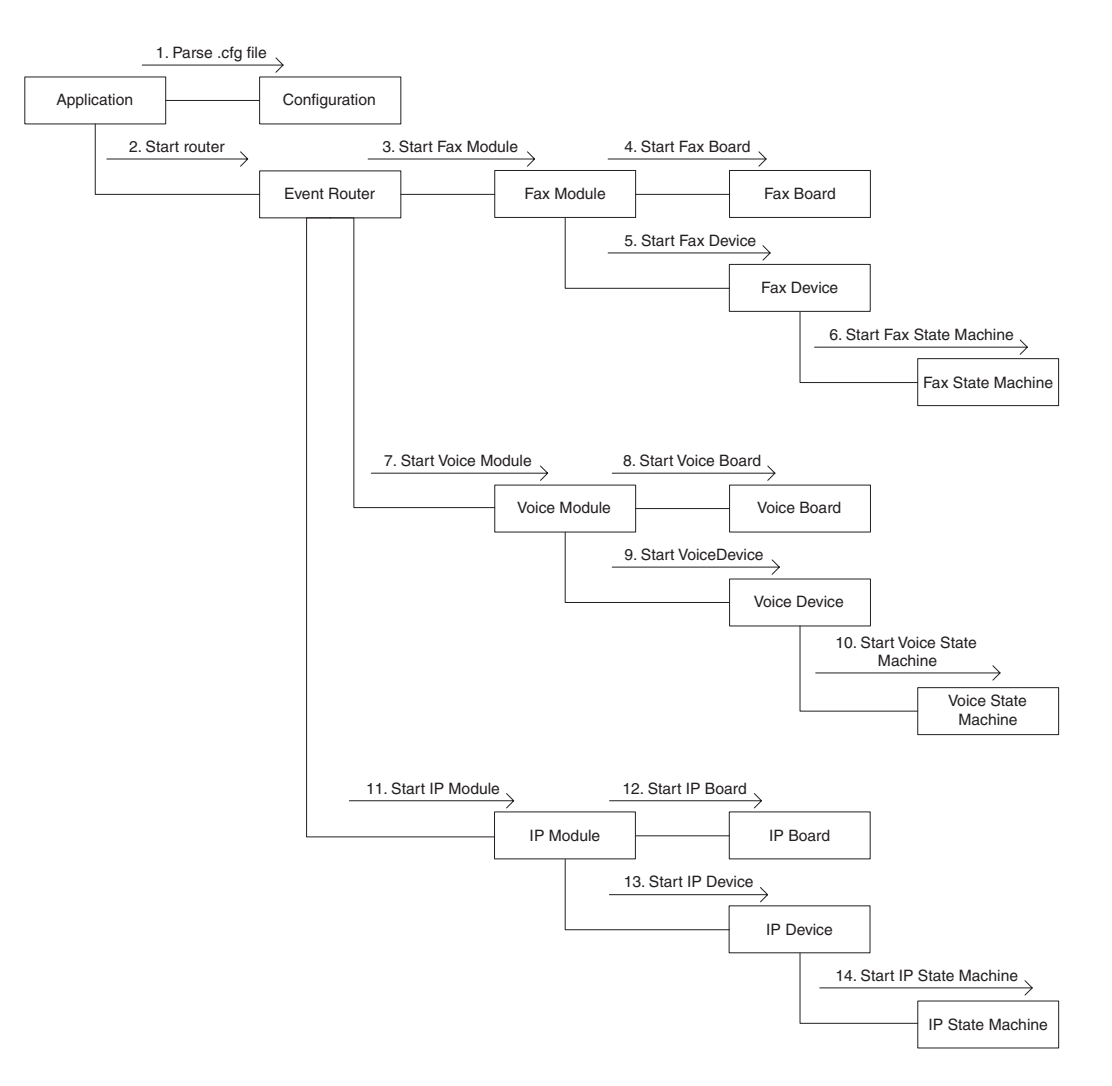

#### 5.5 Event Handling

This section describes how the IP Media Server for HMP demo handles events. It contains the following topics:

- Event Mechanism
- Handling Keyboard Input Events
- Handling SRL Events
- Handling Application Exit Events
- TSUsrEvent Structure

#### 5.5.1 Event Mechanism

The IP Media Server demo uses the SRL mechanism to retrieve events. When an event occurs, SRL calls event handlers automatically. All events are received by the SRL and then passed to the **CallbackHdlr()** function for handling.

In the initialization phase of the demo, the **main()** function sets up the call-back handler, by calling **PDLsr\_enbhdlr()**.

#### 5.5.2 Handling Keyboard Input Events

There is an endless loop {**while(0)**} in the **main()** function in the *Main.cpp* file. In that loop, the application waits forever for a keyboard event by calling the **waitForKey()** function. The event must be handled immediately and event-specific information should be retrieved before the next call to **waitForKey()**.

#### 5.5.3 Handling SRL Events

When the R4/Global Call event is received, the application performs the following:

- 1. Get METAEVENT by calling gc\_GetMetaEvent().
- 2. Get channel ID through device handle to channel mapping.
- 3. Get device type through device handle to type mapping.
- 4. Route meta event to the module specified by device type.

#### 5.5.4 Handling Application Exit Events

Normal application exit events, such as pressing either q or Q, don't enter the SRL. The **main()** function calls **PDLSetApplicationExitPath()** before initialization. In Linux, this function sets the signals (SIGINT, SIGTERM, SIGABRT) for making the appropriate exit from the application. In Windows, this function enables the detection of CTRL\_CLOSE\_EVENT (closing the window).

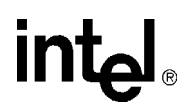

#### 5.5.5 TSUsrEvent Structure

The TSUsrEvent structure is used by the demo modules to return event processing results to the event router.

The TSUserEvt structure is defined as follows:

```
typedef struct
{
    int        event;
    TDeviceType destination;
    int        lineDevice;
    long        xmitSlot;
    long        neighborDevice;
    char        dialString[MAX_STRING_LENGTH]}
TSUserEvent;
```

The fields of the TSUserEvt structure are described as follows:

#### event

the name of a user-defined event, such as USR\_CONNECTED, USR\_SENDFAX, etc.

#### destination

the name of the module that this event is destined for. Possible vavues are IP, VOICE, FAX, or NONE.

#### lineDevice

the device handle in this module. It will be later used by the Event Router as an index to find its counterpart in the destination module.

#### xmitSlot

an integer that normally indicates a time slot number

#### neighborDevice

the neighbor device handle

#### dialString

a char string that is normally filled with a DTMF dialing string

#### 5.6 Typical Scenario

This section describes a typical scenario for sending a fax, which involves all the IP Media Server demo modules.

#### Call Offered

When an incoming call is received by the server, the IP module answers the call until the call is connected.

#### Figure 6. Typical Scenario: Call Offered

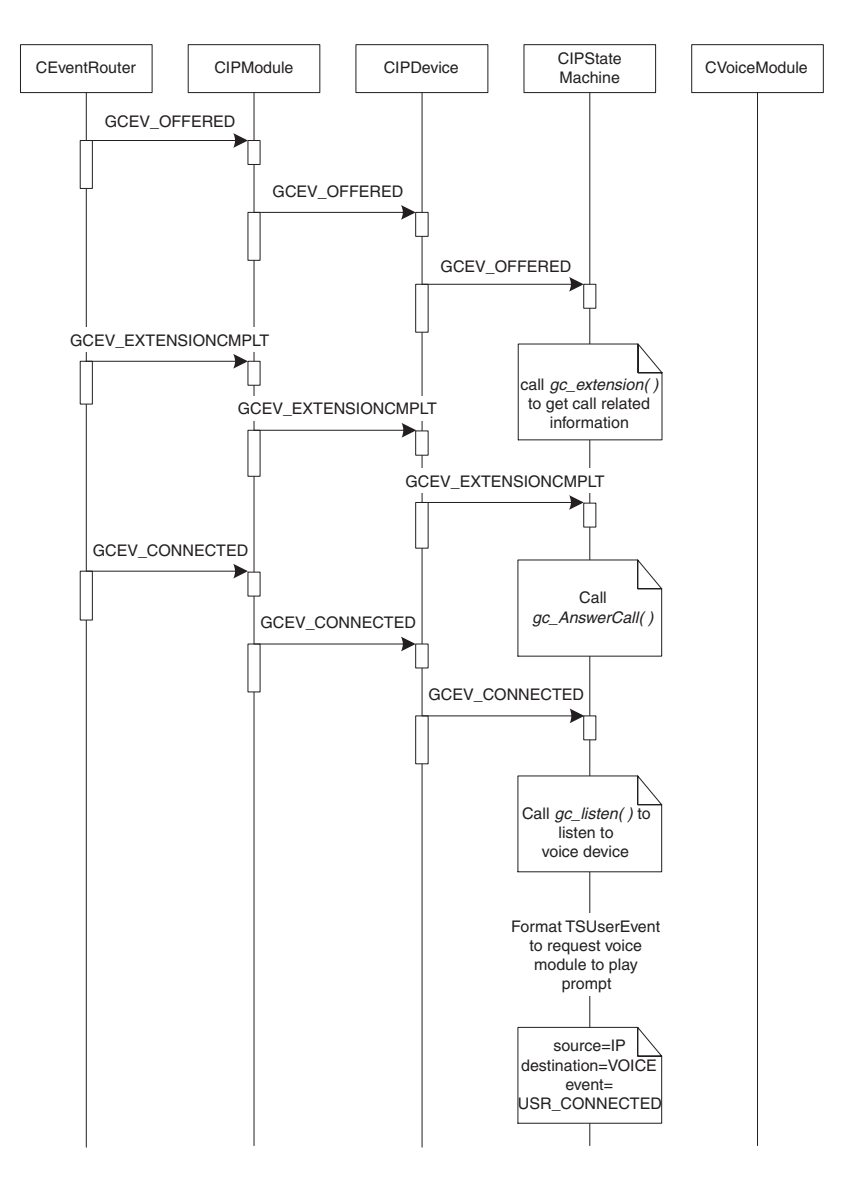

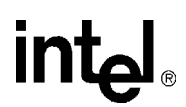

#### **Play Prompts**

After the call is connected, the Voice module is notified to play prompts and accept DTMF.

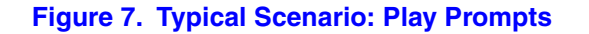

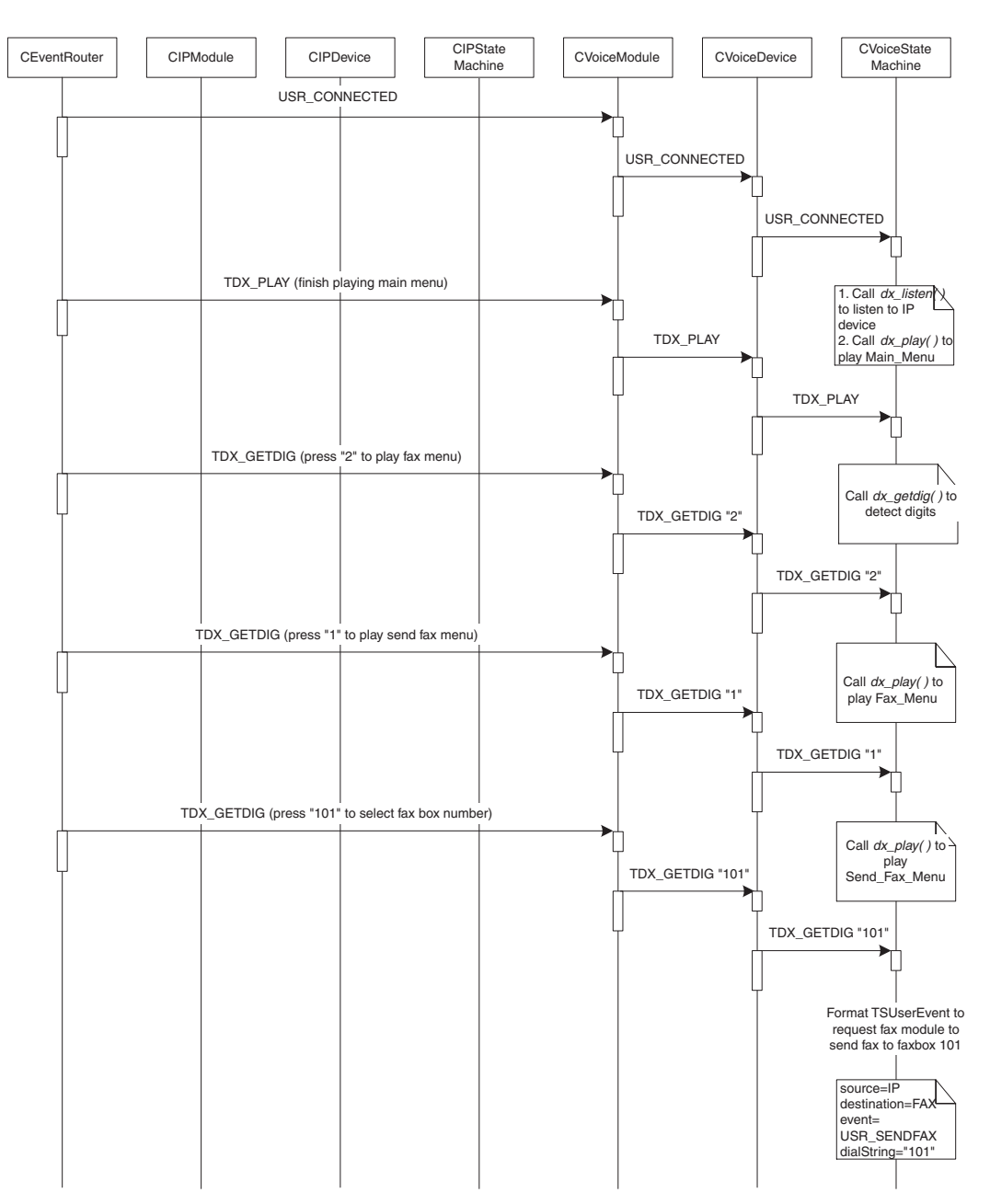

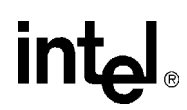

#### **Fax Mailbox**

The user selects to send a fax to mailbox "101". The Fax module is requested to send a fax.

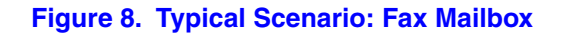

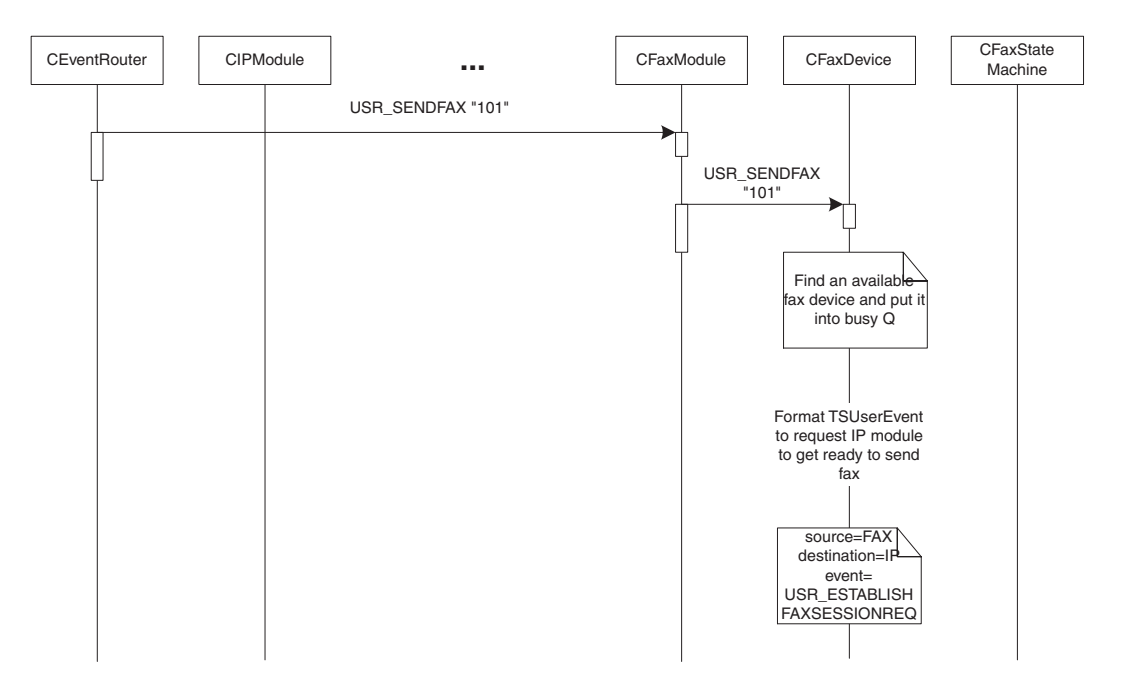

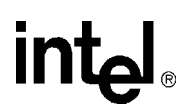

#### **Establish Fax Session**

The Fax module requests the front end to get ready to send a fax. If the front end is IP, it should first move from an RTP port to a UDP port in order to send a fax.

#### Figure 9. Typical Scenario: Establish Fax Session

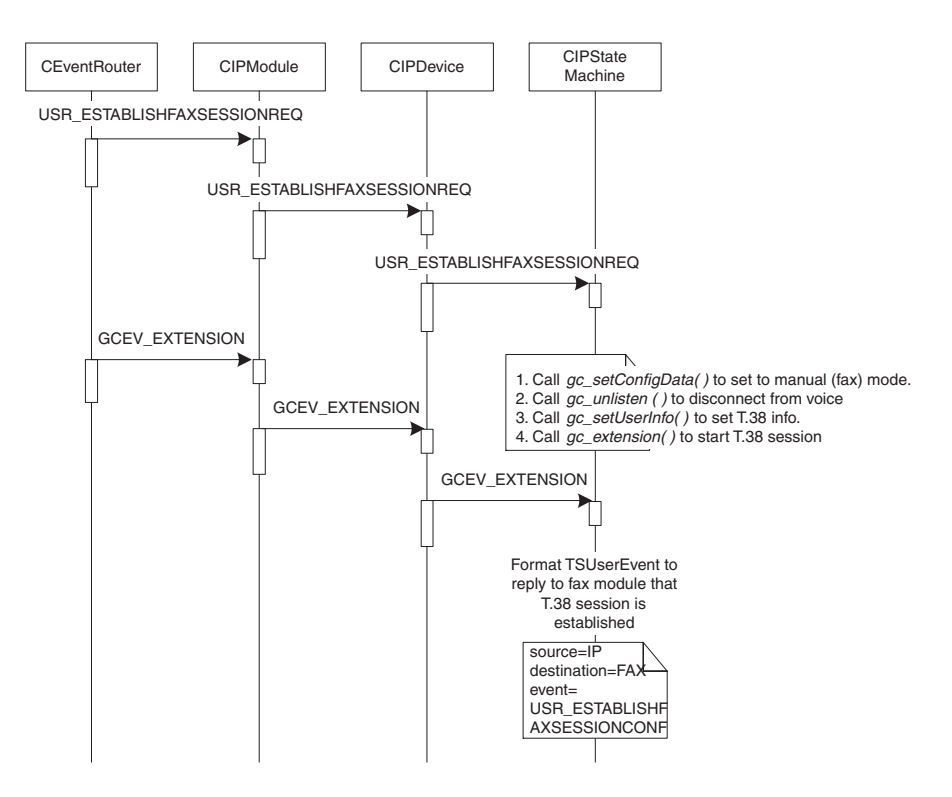

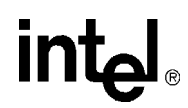

#### **Fax Session Established**

The Fax module gets a reply from the front end that the fax session has been established.

#### Figure 10. Typical Scenario: Fax Session Established

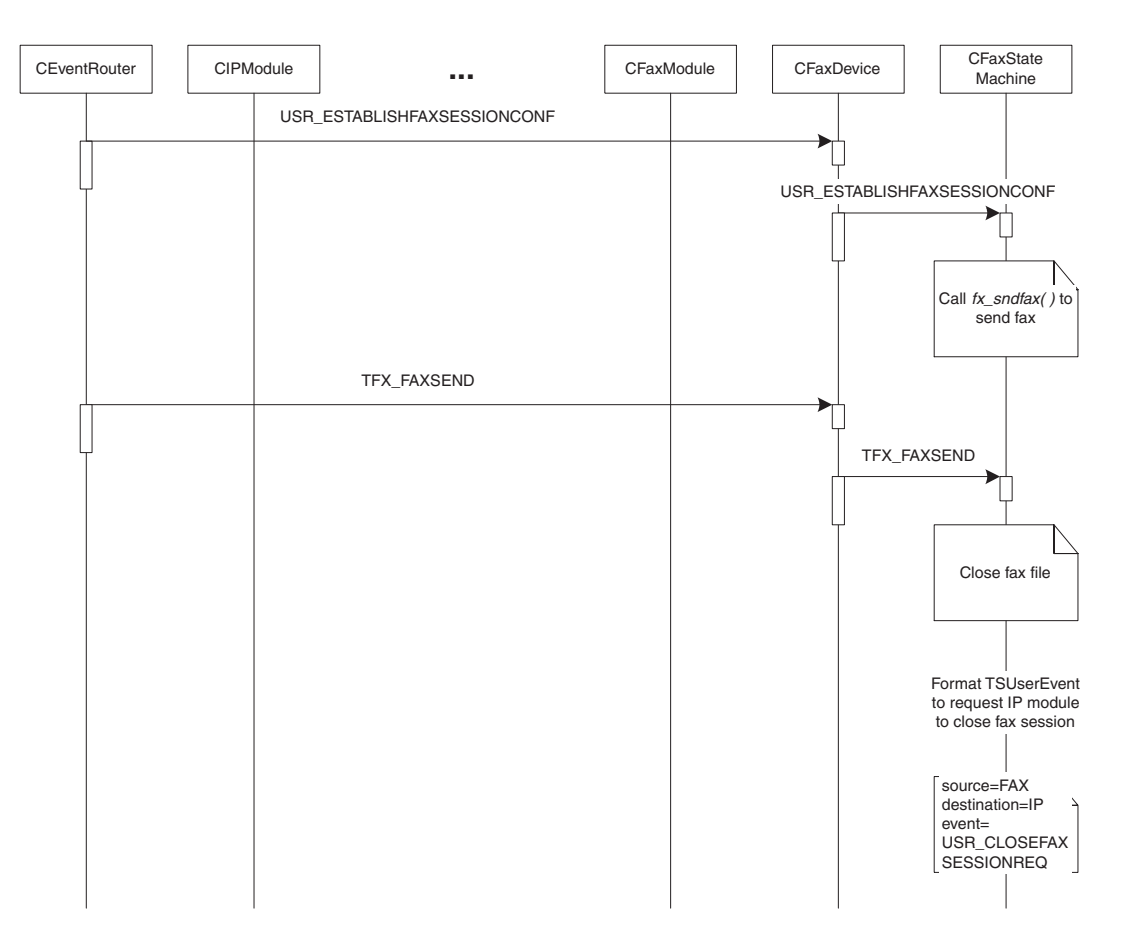

#### **Fax Sent**

The fax is sent. The front end is requested to close the fax session.

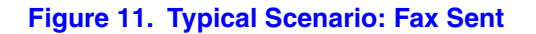

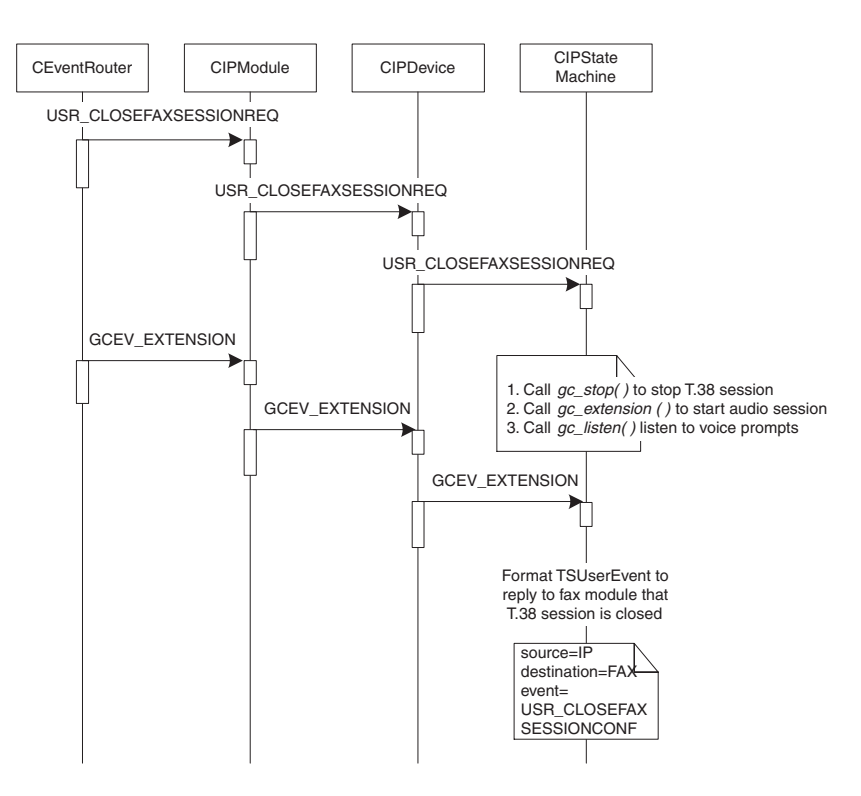

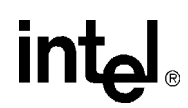

#### **Fax Session Closed**

The Fax module gets a reply from the front end that the fax session has been closed.

#### Figure 12. Typical Scenario: Fax Session Closed

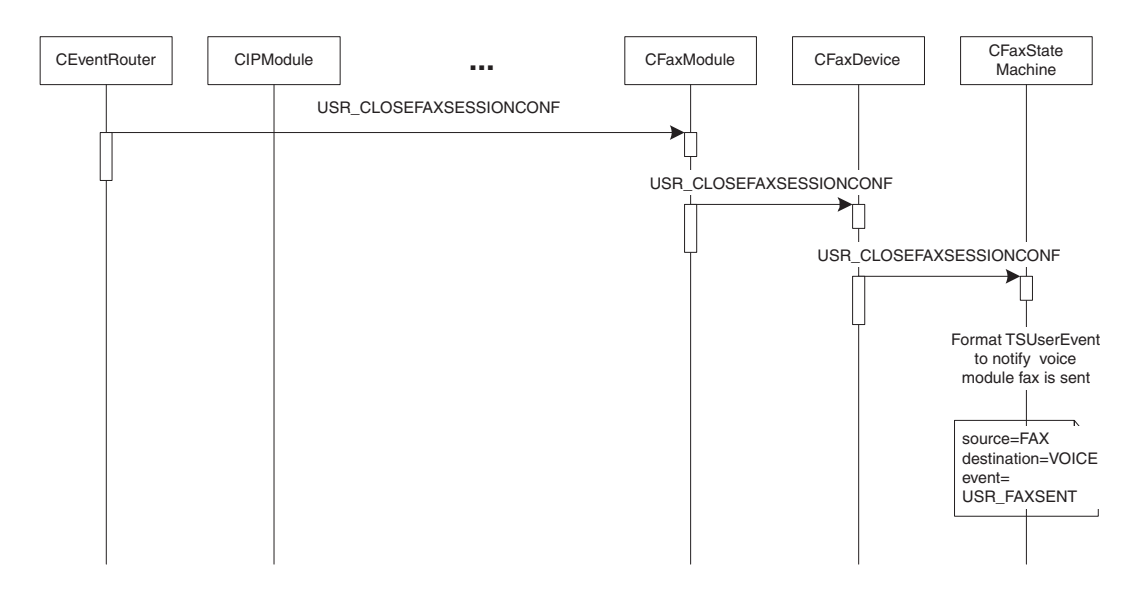

#### **Fax Complete**

The Voice module gets a reply from the Fax module that a fax has been sent.

#### Figure 13. Typical Scenario: Fax Complete

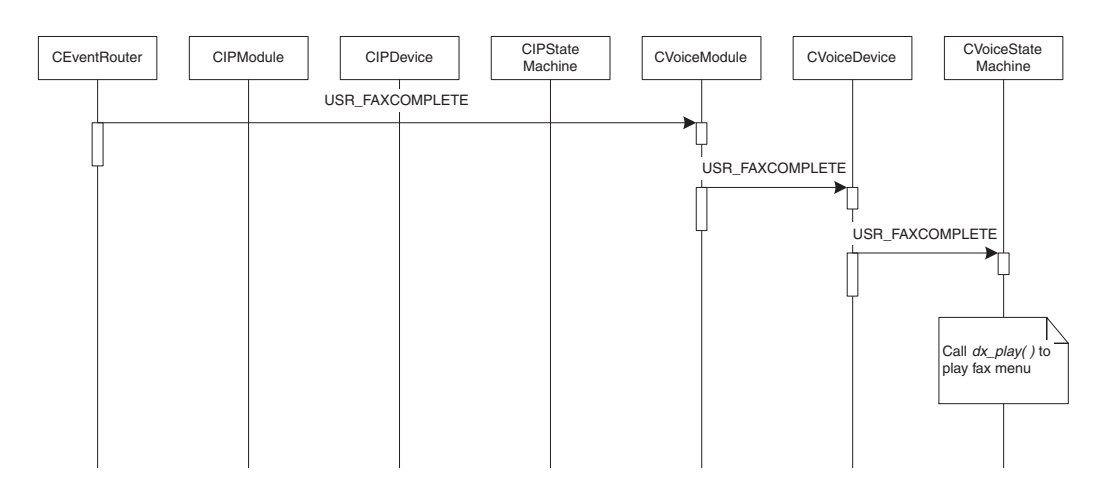

Demo Details

### intel

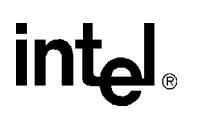

# int<sub>el®</sub> Glossary

Codec: see COder/DECoder

**COder/DECoder:** A circuit used to convert analog voice data to digital and digital voice data to analog audio.

**Computer Telephony (CT):** Adding computer intelligence to the making, receiving, and managing of telephone calls.

**DTMF:** Dual-Tone Multi-Frequency

**Dual-Tone Multi-Frequency:** A way of signaling consisting of a push-button or touch-tone dial that sends out a sound consisting of two discrete tones that are picked up and interpreted by telephone switches (either PBXs or central offices).

**Emitting Gateway:** called by a G3FE. It initiates IFT service for the calling G3FE and connects to a Receiving Gateway.

**E1:** The 2.048 Mbps digital carrier system common in Europe.

FCD file: An ASCII file that lists any non-default parameter settings that are necessary to configure a DM3 hardware/firmware product for a particular feature set. The downloader utility reads this file, and for each parameter listed generates and sends the DM3 message necessary to set that parameter value.

**Frame:** A set of SCbus/CT Bus timeslots which are grouped together for synchronization purposes. The period of a frame is fixed (at 125 µsec) so that the number of time slots per frame depends on the SCbus/CT Bus data rate.

**G3FE:** Group 3 Fax Equipment. A traditional fax machine with analog PSTN interface.

**Gatekeeper:** An H.323 entity on the Internet that provides address translation and control access to the network for H.323 Terminals and Gateways. The Gatekeeper may also provide other services to the H.323 terminals and Gateways, such as bandwidth management and locating Gateways.

**Gateway:** A device that converts data into the IP protocol. It often refers to a voice-to-IP device that converts an analog voice stream, or a digitized version of the voice, into IP packets.

H.323: A set of International Telecommunication Union (ITU) standards that define a framework for the transmission of real-time voice communications through Internet protocol (IP)-based packet-switched networks. The H.323 standards define a gateway and a gatekeeper for customers who need their existing IP networks to support voice communications.

**IAF:** Internet Aware Fax. The combination of a G3FE and a T.38 gateway.

**IFP:** Internet Facsimile Protocol

**IFT:** Internet Facsimile Transfer

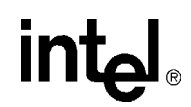

**International Telecommunications Union (ITU):** An organization established by the United Nations to set telecommunications standards, allocate frequencies to various uses, and hold trade shows every four years.

**Internet:** An inter-network of networks interconnected by bridges or routers. LANs described in H.323 may be considered part of such inter-networks.

**Internet Protocol (IP):** The network layer protocol of the transmission control protocol/Internet protocol (TCP/IP) suite. Defined in STD 5, Request for Comments (RFC) 791. It is a connectionless, best-effort packet switching protocol.

Internet Service Provider (ISP): A vendor who provides direct access to the Internet.

**Internet Telephony:** The transmission of voice over an Internet Protocol (IP) network. Also called Voice over IP (VoIP), IP telephony enables users to make telephone calls over the Internet, intranets, or private Local Area Networks (LANs) and Wide Area Networks (WANs) that use the Transmission Control Protocol/Internet Protocol (TCP/IP).

**ITU:** See International Telecommunications Union.

**Jitter:** The deviation of a transmission signal in time or phase. It can introduce errors and loss of synchronization in high-speed synchronous communications.

**NIC (Network Interface Card):** Adapter card inserted into computer that contains necessary software and electronics to enable a station to communicate over network.

**PCD file:** An ASCII text file that contains product or platform configuration description information that is used by the DM3 downloader utility program. Each of these files identifies the hardware configuration and firmware modules that make up a specific hardware/firmware product. Each type of DM3-based product used in a system requires a product-specific PCD file.

**PSTN:** see Public Switched Telephone Network

**Public Switched Telephone Network:** The telecommunications network commonly accessed by standard telephones, key systems, Private Branch Exchange (PBX) trunks and data equipment.

**Reliable Channel:** A transport connection used for reliable transmission of an information stream from its source to one or more destinations.

**Reliable Transmission:** Transmission of messages from a sender to a receiver using connection-mode data transmission. The transmission service guarantees sequenced, error-free, flow-controlled transmission of messages to the receiver for the duration of the transport connection.

**RTCP:** Real Time Control Protocol

**RTP:** Real Time Protocol

**SIP:** Session Initiation Protocol: an Internet standard specified by the Internet Engineering Task Force (IETF) in RFC 3261. SIP is used to initiate, manage, and terminate interactive sessions between one or more users on the Internet.

**T1:** A digital transmission link with a capacity of 1.544 Mbps used in North America. Typically channeled into 24 digital subscriber level zeros (DS0s), each capable of carrying a single voice conversation or data stream. T1 uses two pairs of twisted pair wires.

TCP: see Transmission Control Protocol

**Terminal:** An H.323 Terminal is an endpoint on the local area network which provides for real-time, two-way communications with another H.323 terminal, Gateway, or Multipoint Control Unit. This communication consists of control, indications, audio, moving color video pictures, and/or data between the two terminals. A terminal may provide speech only, speech and data, speech and video, or speech, data, and video.

**Transmission Control Protocol:** The TCP/IP standard transport level protocol that provides the reliable, full duplex, stream service on which many application protocols depend. TCP allows a process on one machine to send a stream of data to a process on another. It is connection-oriented in the sense that before transmitting data, participants must establish a connection.

**UDP:** see User Datagram Protocol

**UDPTL:** Facsimile UDP Transport Layer protocol

**User Datagram Protocol:** The TCP/IP standard protocol that allows an application program on one machine to send a datagram to an application program on another machine. Conceptually, the important difference between UDP datagrams and IP datagrams is that UDP includes a protocol port number, allowing the sender to distinguish among multiple destinations on the remote machine.

VAD: Voice Activity Detection

# intel<sub>®</sub> Index

#### Α

application classes 31 application exit events 41

#### С

CallbackHdlr() 41 CConfig() 39 CEventRouter() 39 ChannelNumber() 31 CheckAndConvertDigits() 37 classes 31 application classes 31 Fax module classes 37 IP module classes 32 CloseFaxFile() 38 command-line switches 19 commands, keyboard 20 compiling and linking 18 configuration files, editing 15 Connect() 34, 36 CreateMailBoxFileName() 37

#### D

Disconnect() 34, 36

#### Е

editing configuration files 15 event handling 41 application exit events 41 keyboard input events 41 SRL events 41 TSUsrEvent structure 42 event mechanism 41 EventRouter 30 Exit() 31

#### F

Fax module classes 37 FaxParms() 31 files, used by demo 25 FreeMailBox() 37

#### G

gc\_GetMetaEvent() 41 GetDeviceXmitSlot() 31, 32 GetDigitCount() 36 GetDigits() 36 GetDigitString() 36 GetFaxFileName() 38 GetFaxHandle() 34 GetFaxStateMachineObject() 38 GetMailBox() 37 GetNeighborHandle() 38 GetNumOfDevices() 31, 32, 33, 37 GetNumOfDevicesOnBoard() 33 GetStoppedReason() 36 GetXmitSlot() 34, 36

#### н

hardware requirements 13

### L

Init() 31 initialization 39 InitMailBoxes() 37 interfaces 31 IP module classes 32 ipmediaserver.cfg configuration file 15 IPParms() 31

#### Κ

keyboard commands 20 keyboard input events, handling 41

#### L

linking 18

IP Media Server for HMP Demo Guide — July 2005

#### Μ

main() 41 module structure 29

#### 0

OnPlayComplete() 36 OpenFaxFile() 38

#### Ρ

ParseConfigFile() 31 PDL files 28 PDLSetApplicationExitPath() 41 PDLsr\_enbhdlr() 41 PDLsr\_enblhdlr() 39 Play() 36 ProcessEvent() 31 programming model 28

#### R

Record() 36 RecvFax() 38 requirements hardware 13 software 13 runtime commands, keyboard 20

#### S

scenarios 42 call offered 43 establish fax session 46 fax complete 49 fax mailbox 45 fax sent 48 fax session closed 49 fax session established 47 play prompts 44 SendFax() 38 SetDeviceReceiveSlot() 31, 32, 34 SetFaxFileName() 38 SetFaxHandle() 34 SetFaxState() 38 SetIott() 38 SetNeighborHandle() 38 SetReceiveSlot() 36 software requirements 13

source code files 25 SRL events, handling 41 starting the demo 19 stopping the demo 24 switches, command line 19 system initialization 40 system requirements 13

#### Т

threads 39 ToLower\_String() 38 TSUserEventProcessEvent() 37 TSUsrEvent structure 42

#### U

using the media server 20

#### V

voice menu flowchart 23 Voice Module classes 35 VoiceParms() 31

#### W

waitForKey() 41